Министерство образования Республики Беларусь Учреждение образования «Полоцкий государственный университет»

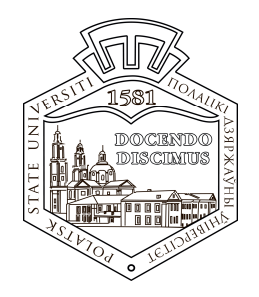

С. Е. Рясова

# КОМПЬЮТЕРНЫЕ ИНФОРМАЦИОННЫЕ ТЕХНОЛОГИИ: РАБОТА В ТАБЛИЧНОМ ПРОЦЕССОРЕ MICROSOFT OFFICE EXCEL

Сборник задач для самостоятельного решения для студентов экономических специальностей

Новополоцк ПГУ 2014

#### УДК 004(075.8)

Одобрено и рекомендовано к изданию методической комиссией финансово-экономического факультета в качестве сборника задач (протокол № 9 от 30.09.2013)

Кафедра «Технология и методика преподавания»

#### РЕЦЕНЗЕНТЫ:

старший преподаватель кафедры С. А. ТОЛОКНОВА; старший преподаватель кафедры Д. А. ОСЬКИН

Приведены условия задач и указания по их решению.

Для студентов специальностей 1-25 01 07 «Экономика и управление на предприятии», 1-25 01 04 «Финансы и кредит», 1-25 01 08 «Бухгалтерский учет, анализ и аудит» и 1-26 02 05 «Логистика».

© Рясова С. Е., 2014 © УО «ПГУ», 2014

#### ПРЕДИСЛОВИЕ

Дисциплина «Компьютерные информационные технологии» относится к тем учебным дисциплинам, овладение которыми опирается, прежде всего, на приобретение собственного опыта практического решения задач с использованием прикладного программного обеспечения. Вполне естественно, что в преподавании этой дисциплины большая роль отводится лабораторному практикуму, аудиторной и внеаудиторной работе над задачами.

Настоящий сборник задач содержит 50 задач. Среди них есть простые задачи-упражнения, задачи средней трудности и более сложные задачи, решение которых требует инициативы и изобретательности. Автор стремилась максимально разнообразить постановку задач, стимулируя интерес к овладению предметом, развитие самостоятельности и творчества.

Материал сборника отражает опыт многолетней работы по становлению практикума по дисциплине «Компьютерные информационные технологии» на финансово-экономическом факультете Полоцкого государственного университета.

#### УКАЗАНИЯ ПО РЕШЕНИЮ ЗАДАЧ

Решение задач выполняется в табличном процессоре Microsoft Excel. Все задачи должны содержаться в одной рабочей книге. Для каждой задачи отводится отдельный рабочий лист.

#### УСЛОВИЯ ЗАДАЧ

#### Задача № 1

1. Создать и заполнить значениями и формулами таблицу «Квитанция об уплате за электроэнергию»:

Таблица

| l I     | Квитанция об уплате за электроэнергию |        |               |  |  |  |  |
|---------|---------------------------------------|--------|---------------|--|--|--|--|
| Месяц   | Стоимость 1 кВт/ч                     | Расход | Сумма платежа |  |  |  |  |
| Январь  |                                       |        |               |  |  |  |  |
| Февраль |                                       |        |               |  |  |  |  |
| Март    |                                       |        |               |  |  |  |  |
| Апрель  |                                       |        |               |  |  |  |  |
| Май     |                                       |        |               |  |  |  |  |
| Июнь    |                                       |        |               |  |  |  |  |

2. Сумма платежа определяется как произведение стоимости 1 кВт/ч на расход электроэнергии.

#### Задача № 2

|    | A | В                       | C                 |
|----|---|-------------------------|-------------------|
| 1  |   |                         |                   |
| 2  |   | Название океана         | Площадь           |
| 3  |   | Тихий                   | 179,7 млн. кв. км |
| 4  |   | Атлантический           | 93,4 млн. кв. км  |
| 5  |   | Индийский               | 74,9 млн. кв. км  |
| 6  |   | Северный Ледовитый      | 13,0 млн. кв. км  |
| 7  |   |                         |                   |
| 8  |   | Общая ппощадь океанов   | 361,0 млн. кв. км |
| 9  |   |                         |                   |
| 10 |   | Средняя площадь океанов | 90,3 млн. кв. км  |

Рис. 1

4. Установить цвета:

– для Тихого океана – зеленая градиентная одноцветная заливка «Диагональная 1»;

– для Атлантического океана – желтая градиентная одноцветная заливка «Диагональная 2»;

– для Индийского океана – красная градиентная одноцветная заливка «От центра»;

– для Северного Ледовитого океана – синяя градиентная одноцветная заливка «Горизонтальная».

5. Подписи данных – белого цвета.

1. Создать и отформатировать по образцу таблицу «Океаны» (рис. 1).

2. Рассчитать суммарную и среднюю площадь океанов с помощью встроенных функций Microsoft Excel.

3. Построить кольцевую диаграмму (рис. 2) по данным таблицы (рис. 1). 6. Диаграмма должна выглядеть следующим образом:

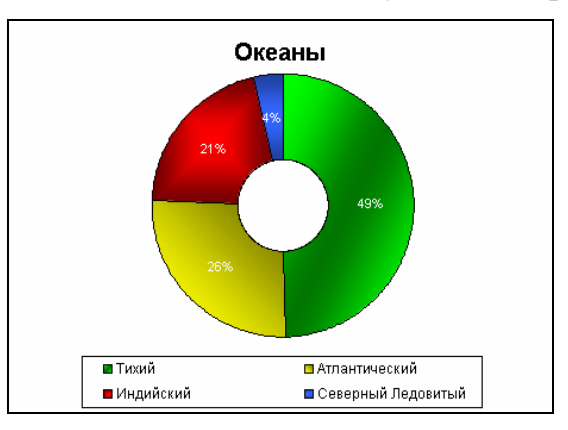

Рис. 2

## Задача № 3

1. Создать и отформатировать по образцу таблицу «Заработная плата сотрудника предприятия» (рис. 3).

2. Подсчитать «Итого» и «К оплате».

3. Используя инструмент *Подбор параметра* вычислить надбавку по бюджету в % к окладу для увеличения суммы «К оплате» до 250000 руб.

|    | А | В                                       | C                    | D      | E            | F         | G          | H         |              |
|----|---|-----------------------------------------|----------------------|--------|--------------|-----------|------------|-----------|--------------|
| 1  |   |                                         |                      |        |              |           |            |           |              |
| 2  |   | Заработная плата сотрудника предприятия |                      |        |              |           |            |           |              |
| 3  |   |                                         |                      |        |              |           |            |           |              |
| 4  |   | ФИО:                                    | Иванов               | И. И.  |              | Таб. №:   | 12345      | Период:   | Апрель       |
| 5  |   |                                         |                      |        | Уде          | ржано:    |            |           |              |
| 6  |   | За отр. вј                              | ремя (оклад)         |        | 150 000 руб. | Подоходнь | ый налог 1 | 0%        | 32 950 руб.  |
| 7  |   | Надбавка                                | по бюджету           | 35%    | 52 500 руб.  | Проф. взн | oc 1%      |           | 3 295 руб.   |
| 8  |   | Совм. по е                              | знебюджету (0,5 ст.) |        | 75 000 руб.  | Отчислен  | че в пенс. | фонд 1%   | 3 295 руб.   |
| 9  |   | Премия (%                               | 6 от оклада)         | 20%    | 30 000 руб.  | Выплачен  | аванс      |           | 80 000 py6.  |
|    |   | Премия (%                               | 6 от начисления по   |        |              |           |            |           |              |
| 10 |   | совмести                                | ітельству)           | 20%    | 15 000 руб.  |           |            | Итого:    | 119 540 руб. |
| 11 |   | Индексаци                               | 19                   |        | 7 000 руб.   |           |            |           |              |
| 12 |   |                                         | I                    | Итого: | 329 500 руб. |           |            |           |              |
| 13 |   |                                         |                      |        |              |           |            | К оплате: | 209 960 руб. |

Рис. 3

## Задача № 4

1. Сформировать и отформатировать таблицу «Распределение учебной нагрузки» (рис. 4).

2. Заполнить таблицу фиксированными значениями и формулами:

 количество устных страниц определяется как количество страниц, умноженное на коэффициент сложности;

– относительный объем для каждой дисциплины определяется как отношение количества устных страниц к общему количеству устных страниц по всем дисциплинам;

– нагрузка определяется как общая нагрузка (1000 ч.), умноженная на относительный объем каждой дисциплины.

|    | A | В                              | C          | D           | E          | F           | G        |  |  |
|----|---|--------------------------------|------------|-------------|------------|-------------|----------|--|--|
| 1  |   |                                |            |             |            |             |          |  |  |
| 2  |   | Распределение учебной нагрузки |            |             |            |             |          |  |  |
|    |   |                                |            |             | Количество |             |          |  |  |
|    |   |                                | Количество | Коэффициент | устных     | Относитель- |          |  |  |
| З  |   | Дисциплины                     | страниц    | сложности   | страниц    | ный объеш   | Нагрузка |  |  |
| 4  |   | История                        | 300 стр.   | 1           | 300 стр.   | 0,06        | 56 N.    |  |  |
| 5  |   | Философия                      | 400 стр.   | 2           | 800 стр.   | 0,15        | 148 ч.   |  |  |
| 6  |   | Политология                    | 200 стр.   | 3           | 600 стр.   | 0,11        | 111 ч.   |  |  |
| 7  |   | Макроэкономика                 | 500 стр.   | 4           | 2000 стр.  | 0,37        | 370 ч.   |  |  |
| 8  |   | Микроэкономика                 | 250 стр.   | 4           | 1000 стр.  | 0,19        | 185 ч.   |  |  |
| 9  |   | Психология                     | 350 стр.   | 2           | 700 стр.   | 0,13        | 130 ч.   |  |  |
| 10 |   | Всего:                         |            |             | 5400 cmp.  |             | 1000 ч.  |  |  |

| Рис    | Δ |
|--------|---|
| I FIC. | _ |

3. Построить круговую диаграмму по данным столбцов «Дисциплины» и «Нагрузка».

4. Рассматривая строки таблицы «Распределение учебной нагрузки» как список, отсортировать его: а) по величине нагрузки; б) по коэффициенту сложности; в) отфильтровать и расположить на новом месте рабочего листа те дисциплины, нагрузка по которым составляет более 10% от общей нагрузки.

#### Задача № 5

1. Сформируйте и заполните таблицу исходными данными (рис. 5). При форматировании используйте возможности Excel:

|    | A | В        | С                  | D                            |  |  |  |  |
|----|---|----------|--------------------|------------------------------|--|--|--|--|
| 1  |   |          |                    |                              |  |  |  |  |
| 2  |   | Рост д   | Рост доходов фирмы |                              |  |  |  |  |
| 3  |   | Месяц    | Доходы<br>фирмы    | Рост доходов<br>в % к январю |  |  |  |  |
| 4  |   | Январь   | 180                | 0%                           |  |  |  |  |
| 5  |   | Февраль  | 195                | 8%                           |  |  |  |  |
| 6  |   | Mapm     | 200                | 11%                          |  |  |  |  |
| 7  |   | Апрель   | 213                | 18%                          |  |  |  |  |
| 8  |   | Май      | 240                | 33%                          |  |  |  |  |
| 9  |   | Июнь     | 254                | 41%                          |  |  |  |  |
| 10 |   | Июль     | 260                | 44%                          |  |  |  |  |
| 11 |   | Август   | 265                | 47%                          |  |  |  |  |
| 12 |   | Сентябрь | 280                | 56%                          |  |  |  |  |
| 13 |   | Октябрь  | 290                | 61%                          |  |  |  |  |
| 14 |   | Ноябрь   | 300                | 67%                          |  |  |  |  |
| 15 |   | Декабрь  | 325                | 81%                          |  |  |  |  |

- автозаполнение ячеек;

- вычисление по формулам;

– размещение заголовка над всей таблицей;

– выравнивание текста внутри ячейки;

 изменение шрифта и размера символов;

– выделение границ ячеек;

- указание точности расчетов;

Рис. 5

- заливка ячеек цветом.

2. Построить смешанную диаграмму. Выбор типа обосновать. На примере построенной диаграммы продемонстрировать следующее:

- изменение типа диаграммы;

- изменение подписей и шкал осей;

- изменение вида и цвета маркеров;

- удаление и добавление рядов данных.

3. Найти по данным 3-го столбца уравнение линии тренда и построить эту линию на той же диаграмме.

4

1. Банк выдает кредит под 10% годовых с условием его погашения в течение 25 лет. Определить размер ежемесячных выплат, если размер ссуды составит 80000 р.

2. Используя таблицу подстановки, определить величину выплат при сроках погашения в 15, 20, 25, 30, 35, 40 лет.

#### Задача № 7

1. Сформировать и отформатировать по образцу таблицу «Список студентов» (рис. 6).

|    | A | B           | C             | D    |   |
|----|---|-------------|---------------|------|---|
| 1  |   |             |               |      |   |
| 2  |   | ФАМИЛИЯ     | СПЕЦИАЛЬНОСТЬ | КУРС |   |
| 3  |   | Иванов      | БК            | 1    |   |
| 4  |   | Петров      | MH            | 2    |   |
| 5  |   | Сидоров     | БК            | 3    |   |
| 6  |   | Николаев    | БК            | 1    |   |
| 7  |   | Агеев       | ЭП            | 2    |   |
| 8  |   | Александров | ЭП            | 3    |   |
| 9  |   | Савин       | MH            | 1    |   |
| 10 |   | Бочкин      | MH            | 2    |   |
| 11 |   | Борисов     | ЭП            | 3    |   |
| 12 |   | Родин       | БК            | 1    |   |
| 13 |   | Федоров     | ФК            | 2    |   |
| 14 |   | Гусев       | ЭП            | 3    | Γ |
| 15 |   | Кошкин      | ЭП            | 1    |   |
| 16 |   | Юрков       | БК            | 2    |   |
| 17 |   | Рябинин     | ФК            | 3    | Γ |
| 18 |   | Яшин        | MH            | 1    |   |
| 19 |   | Эстрин      | ФК            | 2    |   |
| 20 |   | Углов       | БК            | 3    |   |
| 21 |   | Мишин       | ЭП            | 1    |   |
| 22 |   | Лыков       | ЭП            | 2    |   |
| 22 |   |             |               |      |   |

Рис. 6

2. Для созданной таблицы на том же листе составить сводную таблицу как на рисунке 7.

| Количество студентов | КУРС 🔻 |   |   |            |
|----------------------|--------|---|---|------------|
| СПЕЦИАЛЬНОСТЬ 👻      | 1      | 2 | 3 | Общий итог |
| БК                   | 3      | 1 | 2 | 6          |
| MH                   | 2      | 2 |   | 4          |
| ФК                   |        | 2 | 1 | 3          |
| эп                   | 2      | 2 | 3 | 7          |
| Общий итог           | 7      | 7 | 6 | 20         |

Рис.7

#### Задача № 8

3. Банк выдает кредит в размере 100000 р. под 10% годовых с условием его погашения в течение 25 лет. Определить размер ежемесячных выплат.

4. Используя таблицу подстановки, определить величину ежемесячных выплат при размере кредита 80000 р., 85000 р., 90000 р., ..., 120000 р.

Таблица

| Год  | Число абитуриентов |
|------|--------------------|
| 2000 | 1265               |
| 2001 | 1273               |
| 2002 | 1385               |
| 2003 | 1495               |
| 2004 |                    |

В таблице представлены данные о числе абитуриентов за последние 4 года.

Аппроксимировать эти данные линейной зависимостью по методу наименьших квадратов (функция ТЕНДЕНЦИЯ) и предположить, сколько абитуриентов будет в следующем году.

#### Задача № 10

Банк выдает кредит в размере 100000 р. с условием его погашения в течение 5 лет.

1. Определить годовую процентную ставку, если ежемесячные выплаты составляют 2500 р.

2. Данные на рабочем листе отформатировать по собственному усмотрению.

#### Задача № 11

1. Создать и отформатировать таблицу как изображено на рисунке 8.

|    | A | В              | С                | D               | E          | F |
|----|---|----------------|------------------|-----------------|------------|---|
|    |   | auer           | 16               | 6 <sup>33</sup> | Southy Mot |   |
| 1  |   | Wech           | \$ <sup>26</sup> | Haft            |            |   |
| 2  |   | 2002, январь   | 10 000p.         | 10 000p.        | [          |   |
| 3  |   | 2002, февраль  | 11 000p.         | 21 000p.        |            |   |
| 4  |   | 2002, март     | 12 100p.         | 33 100p.        |            |   |
| 5  |   | 2002, апрель   | 13 310p.         | 46 410p.        |            |   |
| 6  |   | 2002, май      | 14 641p.         | 61 051p.        |            |   |
| 7  |   | 2002, июнь     | 16 105p.         | 77 156p.        |            |   |
| 8  |   | 2002, июль     | 17 716p.         | 94 872p.        |            |   |
| 9  |   | 2002, авауст   | 19 487 p.        | 114 359p.       |            |   |
| 10 |   | 2002, сентябрь | 21 436p.         | 135 795p.       |            |   |
| 11 |   | 2002, октябрь  | 23 579p.         | 159 374p.       |            |   |
| 12 |   | 2002, ноябрь   | 25 937 p.        | 185 312p.       |            |   |
| 13 |   | 2002, декабрь  | 28 531p.         | 213 843p.       |            |   |
| 14 |   | 2003, янеарь   | 31 384p.         | 245 227 p.      |            |   |
| 15 |   | 2003, февраль  | 34 523p.         | 279 750p.       |            |   |
| 16 |   | 2003, март     | 37 975p.         | 317 725p.       |            |   |
| 17 |   | 2003, апрель   | 41 772p.         | 359 497 p.      |            |   |
| 18 |   | 2003, май      | 45 950p.         | 405 447 p.      |            |   |
| 19 |   | 2003, июнь     | 50 545p.         | 455 992p.       |            |   |
| 20 |   | 2003, июль     | 55 599p.         | 511 591p.       |            |   |
| 21 |   | 2003, авауст   | 61 159p.         | 572 750p.       |            |   |
| 22 |   | 2003, сентябрь | 67 275p.         | 640 025p.       |            |   |
| 23 |   | 2003, октябрь  | 74 002p.         | 714 027p.       |            |   |
| 24 |   | 2003, ноябрь   | 81 403p.         | 795 430p.       |            |   |
| 25 |   | 2003, декабрь  | 89 543p.         | 884 973p.       |            |   |
| 26 |   |                |                  |                 |            |   |
| 27 |   | Meana :        | 00/10725         | 7 224 708 -     |            |   |

Рис. 8

2. Столбец «Месяцы» заполнить датами с помощью автозаполнения.

3. Столбец «Расходы» заполнить с помощью инструмента «Прогрессия» (расходы ежемесячно увеличиваются на 10%).

4. Рассчитать «Нарастающий итог»:

- в январе 2002 г. «Нарастающий итог» = «Расходы»;

 начиная с февраля 2002 г. «Нарастающий итог» = «Расходы» за текущий месяц + «Нарастающий итог» за предыдущий месяц.

5. Подсчитать общие суммы по статьям «Расходы» и «Нарастающий итог».

6. Построить диаграмму (трехмерную гистограмму) по созданной таблице данных на отдельном листе рабочей книги. Для ряда данных «Расходы» использовать заливку «Рассвет», а для ряда «Нарастающий итог» – заливку «Пламя».

Задача № 12

1. Сформировать список «Экзаменационная ведомость» по дисциплинам: «Математика», «Информатика», «Физика», содержащий следующие поля: наименование дисциплины, ФИО, оценка.

2. Создать сводную ведомость, используя инструмент Excel «Сводные таблицы».

|                     |        | таолица    |
|---------------------|--------|------------|
| Название дисциплины | Оценка | Количество |
| Информатика         | 5      | 3          |
|                     | 4      | 2          |
|                     | 3      | 5          |
|                     | 2      | 1          |
| Информатика Итог    |        | 11         |
| Математика          | 5      | 4          |
|                     | 4      | 5          |
|                     | 3      | 2          |
| Математика Итог     |        | 11         |
| Физика              | 5      | 2          |
|                     | 4      | 3          |
|                     | 3      | 5          |
|                     | 2      | 1          |
| Физика Итог         |        | 11         |

#### Задача № 13

1. Создать таблицу и отформатировать ее в соответствии с рисунком 9.

2. В ячейку СЗ ввести курс пересчета. Для этой ячейки создать пользовательский формат данных.

3. В диапазон ячеек C5:C10 ввести цены в у. е.

|          | Α | В                   | С            | D           |
|----------|---|---------------------|--------------|-------------|
| 1        |   |                     |              |             |
| 2        |   | Пр                  | ейскурант    |             |
| 3        |   | Курс пересчета      | 1 y. e.=2015 | Ĭ           |
| 4        |   | Наишенование товара | Цена (у. е.) | Цена (руб.) |
| 5        |   | Монитор             | 330          | 664 950     |
| 6        |   | Клавиатура          | 20           | 40 300      |
| 7        |   | Систешный блок      | 700          | 1 410 500   |
| 8        |   | Мышь                | 10           | 20 150      |
| 9        |   | Принтер             | 250          | 503 750     |
| 10       |   | Сканер              | 120          | 241 800     |
| 11<br>12 |   | Итого:              | 1 430        | 2 881 450   |

T (

Рис. 9

4. В ячейке D5 подсчитать цену в рублях для первого товара. Используя автозаполнение, скопировать эту формулу в ячейки D6:D10. 5. Подсчитать Итого по столбцам.

6. Ячейки B2, B3:B12, C4, D4 должны иметь светло-желтый фон.

7. Скопировать созданную таблицу на новый лист. Используя инструмент *Подбор параметра*, выяснить, каков должен быть курс пересчета, чтобы итоговая сумма в рублях не превышала 1750000 руб.

8. Построить разрезанную круговую диаграмму (объемный вариант) на отдельном листе (рис. 10).

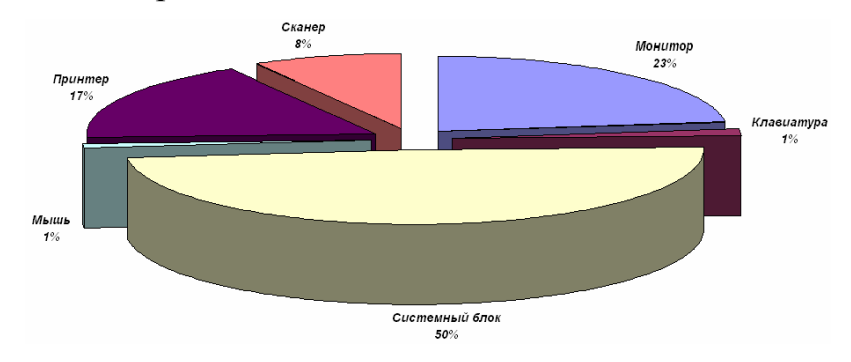

Рис. 10

## Задача № 14

1. Составить ведомость успеваемости:

- внести в ведомость экзаменационные оценки каждого студента;

– рассчитать средний балл каждого студента, используя встроенную функцию Microsoft Excel.

2. Используя условное форматирование, выделить зеленым цветом ячейки с фамилиями студентов, у которых средний балл >3.5, а красным – ячейки с фамилиями студентов, у которых средний балл ≤3.5.

|    | A | В             | С                                 | D                 | E         | F            | G      | Н            |  |  |  |  |  |  |  |  |  |
|----|---|---------------|-----------------------------------|-------------------|-----------|--------------|--------|--------------|--|--|--|--|--|--|--|--|--|
| 1  |   |               |                                   |                   |           |              |        |              |  |  |  |  |  |  |  |  |  |
| 2  |   | СВ            | СВОДНАЯ ЭКЗАМЕНАЦИОННАЯ ВЕДОМОСТЬ |                   |           |              |        |              |  |  |  |  |  |  |  |  |  |
| 3  |   | ΦИО           |                                   | Название предмета |           |              |        |              |  |  |  |  |  |  |  |  |  |
| 4  |   | <b>\$</b> 110 | Информатка                        | Математика        | Философия | Иностр. язык | Логика | Средний балл |  |  |  |  |  |  |  |  |  |
| 5  |   | Иванов        | 2                                 | 4                 | 3         | 5            | 4      | 3,6          |  |  |  |  |  |  |  |  |  |
| 6  |   | Петров        | 3                                 | 3                 | 5         | 5            | 4      | 4            |  |  |  |  |  |  |  |  |  |
| 7  |   | Сидоров       | 5                                 | 5                 | 4         | 4            | 5      | 4,6          |  |  |  |  |  |  |  |  |  |
| 8  |   | Соколов       | 3                                 | 3                 | 3         | 2            | 2      | 2,6          |  |  |  |  |  |  |  |  |  |
| 9  |   | Федоров       | 5                                 | 5                 | 5         | 5            | 5      | 5            |  |  |  |  |  |  |  |  |  |
| 10 |   | Алексеев      | 4                                 | 4                 | 4         | 3            | 5      | 4            |  |  |  |  |  |  |  |  |  |
| 11 |   | Александров   | 2                                 | 2                 | 2         | 3            | 3      | 2,4          |  |  |  |  |  |  |  |  |  |
| 12 |   | Голубев       | 5                                 | 4                 | 5         | 5            | 4      | 4,6          |  |  |  |  |  |  |  |  |  |
| 13 |   | Cenrees       | 3                                 | 5                 | 4         | 3            | 4      | 3.8          |  |  |  |  |  |  |  |  |  |

3. Отформатировать таблицу по образцу рисунка 11.

Рис. 11

4. Построить объемную линейчатую диаграмму, отображающую сведения о фамилиях и средних баллах студентов. Диаграмму разместить на одном листе с исходными данными. Для стенок диаграммы выбрать текстурную заливку «Водяные капли», а для ряда данных – текстурную заливку «Зеленый мрамор».

1. Создать и отформатировать по образцу таблицу (рис. 12), в которой выполнить расчет недельных затрат семьи на транспорт. Семья состоит из пяти человек: мать, отец, сын-студент, дочь-школьница, бабушка-пенсионерка. Денежные затраты для каждого члена семьи рассчитываются, учитывая, что для студентов, школьников и пенсионеров предусмотрены скидки 50%.

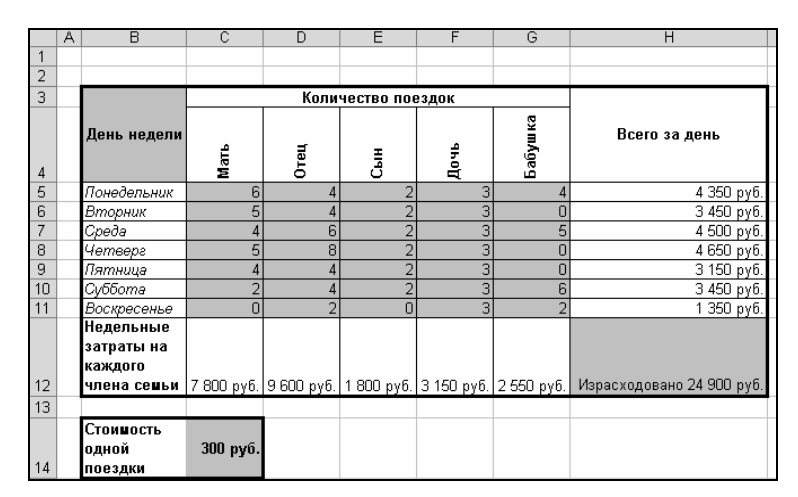

Рис. 12

2. Требуется также рассчитать ежедневные затраты семьи на транспорт:

– для ввода дней недели использовать автозаполнение.

– в диапазон ячеек C12:G12 поместить формулы для расчета недельных затрат на каждого члена семьи.

– в ячейку H5 поместить формулу для расчета затрат семьи на день, которую затем скопировать с помощью автозаполнения в диапазон H6:H11.

– в ячейку H12 поместить формулу для вычисления недельных затрат семьи на транспорт.

– для ячеек, содержащих суммы, создать пользовательский формат данных.

3. С помощью инструмента «Подбор параметра» выяснить, какой должна быть стоимость одной поездки, чтобы расходы семьи не превышали 20000 р. в неделю.

Задача № 16

1. Создать и отформатировать по образцу таблицу, содержащую сведения о расходах семьи на транспорт. Семья состоит из пяти человек: мать, отец, сын-студент, дочь-школьница, бабушка-пенсионерка.

2. Создать пользовательский список автозаполнения, состоящий из элементов: Мать, Отец, Сын, Дочь, Бабушка; созданный список использовать при заполнении столбца «Член семьи».

3. Подсчитать ежедневные расходы для каждого члена семьи, учитывая, что для студентов, школьников и пенсионеров предусмотрены скидки 50% (рис. 13). Использовать автозаполнение при работе с формулами в столбце «Стоимость проезда».

| A  | В           | С           | D                  | E                 |
|----|-------------|-------------|--------------------|-------------------|
| 1  | C           | тоимость од | чой поездки        | 300 py6.          |
| 2  | День недели | Член семьи  | Количество поездок | Стоимость проезда |
| 3  | Понедельник | Мать        | 6                  | 1 800 py6.        |
| 4  | Понедельник | Отец        | 4                  | 1 200 py6.        |
| 5  | Понедельник | Сын         | 2                  | 300 py6.          |
| 6  | Понедельник | Дочь        | 3                  | 450 py6.          |
| 7  | Понедельник | Бабушка     | 4                  | 600 py6.          |
| 8  | Вторник     | Мать        | 5                  | 1 500 py6.        |
| 9  | Вторник     | Отец        | 4                  | 1 200 py6.        |
| 10 | Вторник     | Сын         | 2                  | 300 py6.          |
| 11 | Вторник     | Дочь        | 3                  | 450 py6.          |
| 12 | Вторник     | Бабушка     | 0                  | О руб.            |
| 13 | Gpeda       | Мать        | 4                  | 1 200 py6.        |
| 14 | Gpeda       | Отец        | 6                  | 1 800 py6.        |
| 15 | Gpeda       | Сын         | 2                  | 300 py6.          |
| 16 | Gpeda       | Дочь        | 3                  | 450 py6.          |
| 17 | Gpeda       | Бабушка     | 5                  | 750 py6.          |
| 18 | Четвера     | Мать        | 5                  | 1 500 py6.        |
| 19 | Четвера     | Отец        | 8                  | 2 400 py6.        |
| 20 | Четвера     | Сын         | 2                  | 300 руб.          |
| 21 | Четвера     | Дочь        | 3                  | 450 py6.          |
| 22 | Чемвера     | Бабушка     | 0                  | 0 руб.            |
| 23 | Пятница     | Мать        | 4                  | 1 200 py6.        |
| 24 | Пятница     | Отец        | 4                  | 1 200 py6.        |
| 25 | Пятница     | Сын         | 2                  | 300 py6.          |
| 26 | Пятница     | Дочь        | 3                  | 450 py6.          |
| 27 | Пятница     | Бабушка     | 0                  | О руб.            |
| 28 | Суббота     | Мать        | 2                  | 600 py6.          |
| 29 | Суббота     | Отец        | 4                  | 1 200 py6.        |
| 30 | Суббота     | Сын         | 2                  | 300 py6.          |
| 31 | Суббота     | Дочь        | 3                  | 450 py6.          |
| 32 | Суббота     | Бабушка     | 6                  | 900 py6.          |
| 33 | Воскресенье | Мать        | 0                  | Ο ρνδ.            |
| 34 | Воскресенье | Отец        | 2                  | 600 py6.          |
| 35 | Воскресенье | Сын         | 0                  | Ο ρνδ.            |
| 36 | Воскресенье | Дочь        | 3                  | 450 pv6.          |
| 37 | Восклесенье | Бабушка     | 2                  | 300 pv6.          |

Рис. 13

4. Используя подведение промежуточных итогов, рассчитать ежедневное количество поездок и ежедневные расходы семьи на транспорт.

Задача № 17

1. Создать и отформатировать по образцу таблицу, содержащую сведения о расходах семьи на транспорт (рис. 14). Семья состоит из пяти человек: мать, отец, сын-студент, дочь-школьница, бабушка-пенсионерка.

2. Создать пользовательский список автозаполнения, состоящий из элементов: Мать, Отец, Сын, Дочь, Бабушка; созданный список использовать при заполнении столбца «Член семьи».

3. Подсчитать ежедневные расходы для каждого члена семьи, учитывая, что для студентов, школьников и пенсионеров предусмотрены скидки 50%. Использовать автозаполнение при работе с формулами в столбце «Стоимость проезда».

4. Используя возможность подведения промежуточных итогов, рассчитать усредненное количество поездок и усредненный расход на одного члена семьи на транспорт в неделю.

|    | A | B           | C            | D                  | E                 |
|----|---|-------------|--------------|--------------------|-------------------|
| 1  |   | Ci          | поимость одн | ой поездки         | 300 py6.          |
| 2  |   | День недели | Член семьи   | Количество поездок | Стоимость проезда |
| 3  |   | Понедельник | Мать         | 6                  | 1 800 py6.        |
| 4  |   | Понедельник | Отец         | 4                  | 1 200 py6.        |
| 5  |   | Понедельник | Сын          | 2                  | 300 руб.          |
| 6  |   | Понедельник | Дочь         | 3                  | 450 py6.          |
| 7  |   | Понедельник | Бабушка      | 4                  | 600 py6.          |
| 8  |   | Вторник     | Мать         | 5                  | 1 500 py6.        |
| 9  |   | Вторник     | Отец         | 4                  | 1 200 py6.        |
| 10 |   | Вторник     | Сын          | 2                  | 300 руб.          |
| 11 |   | Вторник     | Дочь         | 3                  | 450 py6.          |
| 12 |   | Вторник     | Бабушка      | 0                  | О руб.            |
| 13 |   | Cpeda       | Мать         | 4                  | 1 200 py6.        |
| 14 |   | Gpeda       | Отец         | 6                  | 1 800 py6.        |
| 15 |   | Cpeda       | Сын          | 2                  | 300 руб.          |
| 16 |   | Cpeda       | Дочь         | 3                  | 450 py6.          |
| 17 |   | Cpeda       | Бабушка      | 5                  | 750 py6.          |
| 18 |   | Четвера     | Мать         | 5                  | 1 500 py6.        |
| 19 |   | Четвера     | Отец         | 8                  | 2 400 py6.        |
| 20 |   | Четвера     | Сын          | 2                  | 300 руб.          |
| 21 |   | Четвера     | Дочь         | 3                  | 450 py6.          |
| 22 |   | Четвера     | Бабушка      | 0                  | 0 руб.            |
| 23 |   | Пятница     | Мать         | 4                  | 1 200 py6.        |
| 24 |   | Пятница     | Отец         | 4                  | 1 200 py6.        |
| 25 |   | Пятница     | Сын          | 2                  | 300 руб.          |
| 26 |   | Пятница     | Дочь         | 3                  | 450 py6.          |
| 27 |   | Пятница     | Бабушка      | 0                  | О руб.            |
| 28 |   | Суббота     | Мать         | 2                  | 600 py6.          |
| 29 |   | Суббота     | Отец         | 4                  | 1 200 py6.        |
| 30 |   | Суббота     | Сын          | 2                  | 300 руб.          |
| 31 |   | Суббота     | Дочь         | 3                  | 450 py6.          |
| 32 |   | Суббота     | Бабушка      | 6                  | 900 руб.          |
| 33 |   | Воскресенье | Мать         | 0                  | О руб.            |
| 34 |   | Воскресенье | Отец         | 2                  | 600 py6.          |
| 35 |   | Воскресенье | Сын          | 0                  | О руб.            |
| 36 |   | Воскресенье | Дочь         | 3                  | 450 py6.          |
| 37 |   | Воскресенье | Бабушка      | 2                  | 300 py6.          |

Рис. 14

Создать консолидированный отчет о ежедневном количестве и стоимости поездок семьи на общественном транспорте. Семья состоит из пяти человек: мать, отец, сын-студент, дочь-школьница, бабушка-пенсионерка.

1. На отдельных листах рабочей книги создать и отформатировать по образцу таблицы, содержащие сведения о ежедневных поездках каждо-го члена семьи (рис. 15).

При необходимости создавать пользовательские форматы для данных в ячейках. Использовать возможности Microsoft Excel по вводу однотипных данных и формул одновременно на нескольких рабочих листах.

2. На отдельном листе создать консолидированный отчет.

3. На листе консолидированного отчета подсчитать среднее количество поездок и средний расход на транспорт за день (рис. 16).

|    | A | В           | C                  | D                 |
|----|---|-------------|--------------------|-------------------|
| 1  |   |             |                    |                   |
| 2  |   | Мать        |                    |                   |
| З  |   |             |                    |                   |
| 4  |   | День недели | Количество поездок | Стоимость проезда |
| 5  |   | Понедельник | 6                  | 1800              |
| 6  |   | Вторник     | 5                  | 1500              |
| 7  |   | Среда       | 4                  | 1200              |
| 8  |   | Четверг     | 5                  | 1500              |
| 9  |   | Пятница     | 4                  | 1200              |
| 10 |   | Суббота     | 2                  | 600               |
| 11 |   | Воскресенье | 0                  | 0                 |
| 12 |   |             |                    |                   |
| 13 |   | Стоишос     | гь одной поездки   | 300 py6.          |
| 14 |   |             |                    |                   |

Рис. 15

|    | А | В                  | C                   | D                 |
|----|---|--------------------|---------------------|-------------------|
| 1  |   |                    |                     |                   |
| 2  |   | Pac                | ходы сешьи на транс | порт              |
| 3  |   |                    |                     |                   |
| 4  |   | День недели        | Количество поездок  | Стоимость проезда |
| 5  |   | Понедельник        | 19                  | 4 350 руб.        |
| 6  |   | Вторник            | 14                  | 3 450 руб.        |
| 7  |   | Среда              | 20                  | 4 500 руб.        |
| 8  |   | Четверг            | 18                  | 4 650 руб.        |
| 9  |   | Пятница            | 13                  | 3 150 руб.        |
| 10 |   | Суббота            | 17                  | 3 450 руб.        |
| 11 |   | Воскресенье        | 7                   | 1 350 руб.        |
| 12 |   |                    |                     |                   |
| 13 |   | В среднеш за день: | 15 поездок          | 3 557 руб.        |

Рис. 16

Для праздничного стола требуется приготовить несколько салатов.

1. Создать и отформатировать таблицу по образцу рисунка 17.

2. Рассчитать, сколько будет стоить каждый салат, сколько продуктов каждого вида надо купить и общую стоимость продуктов.

3. Создать пользовательские форматы данных в ячейках.

|    | А                  | В            | С        | D       | E        | F            | G          | Н            | 1          | J          | ĸ        | L          | M        | N          |
|----|--------------------|--------------|----------|---------|----------|--------------|------------|--------------|------------|------------|----------|------------|----------|------------|
| 1  |                    |              |          |         |          |              |            |              |            |            |          |            |          |            |
| 2  |                    |              |          |         |          |              |            |              |            |            |          |            |          |            |
| з  |                    |              |          |         |          |              |            |              |            |            |          |            |          |            |
| 4  | Продукт<br>Салат   | kapm oche no | Морково  | Свекла  | Горошек  | Pacm . Macmo | เหล่านคร   | Яйца         | Opexu      | Мясо       | rangya0  | Coip       | радорал  | Mmozo:     |
| 5  | Весенний           |              |          |         |          | 50 r         |            | 3 шт.        |            |            | 250 r    |            | 300 r    | 694 руб.   |
| 6  | Зимний             | 200 r        | 100 r    |         | 250 r    |              | 200 r      | 5 шт.        |            | 100 r      | 150 r    |            |          | 1 473 руб. |
| 7  | Ореховый           |              |          | 200 r   |          |              | 100 r      |              | 150 r      |            |          | 100 r      |          | 854 руб.   |
| 8  | Оригинальный       | 250 r        | 120 r    | 150 r   | 50 r     | 75 r         |            |              |            |            | 150 r    |            |          | 198 руб.   |
| 9  | Праздничный        |              |          |         |          |              | 150 r      | 4 шт.        |            |            |          | 150 r      | 350 r    | 1 406 руб. |
| 10 |                    |              |          |         |          |              |            |              |            |            |          |            |          |            |
| 11 | Кол-во продукта    | 450 r        | 220 r    | 350 r   | 300 r    | 125 r        | 460 r      | 12 шт.       | 150 r      | 100 r      | 550 r    | 250 r      | 650 r    | 4 624 руб. |
| 12 |                    |              |          |         |          |              |            |              |            |            |          |            |          |            |
| 13 | Стоимость продукта | 36 руб.      | 26 руб.  | 16 py6. | 156 руб. | 144 руб.     | 540 руб.   | 1 104 руб.   | 375 py6.   | 570 py6.   | 165 руб. | 875 py6.   | 618 руб. | 4 624 руб. |
| 14 |                    |              |          |         |          |              |            |              |            |            |          |            |          |            |
| 15 | Стоимость за 1 кг  | 80 py6.      | 120 py6. | 45 руб. | 520 py6. | 1 150 py6.   | 1 200 py6. | 920 (1 gec.) | 2 500 py6. | 5 700 py6. | 300 py6. | 3 500 py6. | 950 py6. |            |

Рис. 17

Формулы в диапазоне ячеек N5:N9 должны быть универсальными, т.е. при изменении набора продуктов для какого-либо салата пересчет его стоимости должен происходить автоматически.

Результаты вычислений в ячейках N11 и N13 должны совпадать.

## Задача № 20

Для праздничного стола требуется приготовить несколько салатов. 1. Создать и отформатировать таблицу (рис. 18).

|     | A | в            | C         | D          | E                     | F | G         | H                 |
|-----|---|--------------|-----------|------------|-----------------------|---|-----------|-------------------|
| 1   |   |              |           |            |                       |   |           |                   |
| 2   |   | Наименование | Продукты  | Количество | Стоимость<br>продукта |   | Продукт   | Цена              |
| 3   |   | Весенний     | Яйцо      | 3 шт.      | 276 руб.              |   | Картофель | 80 py6.           |
| 4   |   | Весенний     | Масло     | 0,05 кг    | 58 руб.               |   | Морковь   | 120 руб.          |
| 5   |   | Весенний     | Огурцы    | 0,25 кг    | 75 руб.               |   | Свекла    | 45 py6.           |
| 6   |   | Весенний     | Помидоры  | 0,30 кг    | 285 руб.              |   | Горошек   | 520 руб.          |
| - 7 |   | Зимний       | Картофель | 0,20 кг    | 16 руб.               |   | Масло     | 1 150 py6.        |
| 8   |   | Зимний       | Морковь   | 0,10 кг    | 12 руб.               |   | Майонез   | 1 200 py6.        |
| 9   |   | Зимний       | Горошек   | 0,25 кг    | 130 руб.              |   | Яйцо      | 920 руб. (1 дес.) |
| 10  |   | Зимний       | Майонез   | 0,20 кг    | 240 руб.              |   | Орехи     | 2 500 py6.        |
| 11  |   | Зимний       | Яйцо      | 5 шт.      | 460 py6.              |   | Мясо      | 5 700 py6.        |
| 12  |   | Зимний       | Огурцы    | 0,15 кг    | 45 руб.               |   | Огурцы    | 300 руб.          |
| 13  |   | Зимний       | Мясо      | 0,10 кг    | 570 руб.              |   | Сыр       | 3 500 py6.        |
| 14  |   | Ореховый     | Свекла    | 0,20 кг    | 9 руб.                |   | Помидоры  | 950 py6.          |
| 15  |   | Ореховый     | Майонез   | 0,10 кг    | 120 руб.              |   |           |                   |
| 16  |   | Ореховый     | Орехи     | 0,15 кг    | 375 руб.              |   |           |                   |
| 17  |   | Ореховый     | Сыр       | 0,10 кг    | 350 руб.              |   |           |                   |
| 18  |   | Оригинальный | Картофель | 0,25 кг    | 20 руб.               |   |           |                   |
| 19  |   | Оригинальный | Морковь   | 0,12 кг    | 14 руб.               |   |           |                   |
| 20  |   | Оригинальный | Свекла    | 0,15 кг    | 7 руб.                |   |           |                   |
| 21  |   | Оригинальный | Горошек   | 0,05 кг    | 26 руб.               |   |           |                   |
| 22  |   | Оригинальный | Масло     | 0,075 кг   | 86 py6.               |   |           |                   |
| 23  |   | Оригинальный | Огурцы    | 0,15 кг    | 45 руб.               |   |           |                   |
| 24  |   | Праздничный  | Майонез   | 0,15 кг    | 180 руб.              |   |           |                   |
| 25  |   | Праздничный  | Яйцо      | 4 шт.      | 368 руб.              |   |           |                   |
| 26  |   | Праздничный  | Сыр       | 0,15 кг    | 525 руб.              |   |           |                   |
| 27  |   | Праздничный  | Помидоры  | 0,35 кг    | 333 руб.              |   |           |                   |

Рис. 18

2. Рассчитать, на какую сумму требуется купить продуктов каждого вида для каждого салата.

3. Используя возможность подведения промежуточных итогов, рассчитать стоимость каждого салата и общую стоимость всех салатов.

Задача № 21

1. Используя смешанные ссылки на ячейки и автозаполнение создать и отформатировать по образцу «Таблицу Пифагора» (рис. 19).

2. Ячейки, содержащие значения от 10 до 40 выделить сиреневым цветом (условное форматирование).

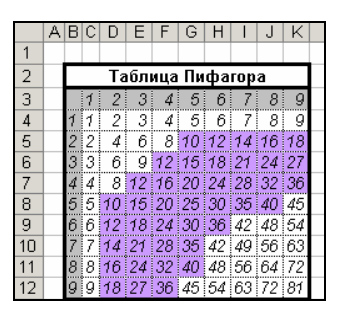

Рис. 19

# Задача № 22

Создать и отформатировать таблицу как показано на рисунке 20. При необходимости создавать пользовательские форматы данных. Определить:

- 1. Площадь самого большого озера.
- 2. Среднюю площадь перечисленных озер.
- 3. Сколько озер приведено в таблице.
- 4. Среднюю глубину самого мелкого и самого глубокого озера.

|    | A | B                | С              | D                       | E                  | F          | 1 |
|----|---|------------------|----------------|-------------------------|--------------------|------------|---|
| 1  |   |                  |                |                         |                    |            |   |
| 2  |   |                  | КРУПНЕИШИ      | Е ОЗЕРА БЕЛАР           | УСИ                |            |   |
| 3  |   |                  |                |                         |                    |            |   |
| 4  |   | Название         | Площадь        | Максишальная<br>глубина | Средняя<br>глубина | Область    |   |
| 5  |   | Черное           | 17,70 кв. км   | 6,60 м                  | 1,80 м             | Брестская  |   |
| 6  |   | Выгонощанское    | 26,00 кв. км   | 2,30 M                  | 1,20 м             | Брестская  |   |
| 7  |   | Дривяты          | 36,10 кв. км   | 12,00 м                 | 6,10 м             | Витебская  |   |
| 8  |   | Снуды            | 22,00 кв. км   | 16,50 м                 | 4,90 м             | Витебская  |   |
| 9  |   | Струсто          | 13,00 кв. км   | 23,30 м                 | 7,30 м             | Витебская  |   |
| 10 |   | Лисно            | 15,70 кв. км   | 6,10 м                  | 2,60 M             | Витебская  |   |
| 11 |   | Освейское        | 52,80 кв. км   | 7,50 M                  | 2,00 M             | Витебская  |   |
| 12 |   | Езерище          | 15,40 кв. км   | 11,50 м                 | 4,40 M             | Витебская  |   |
| 13 |   | Лукомское        | 37,70 кв. км   | 11,50 м                 | 6,60 M             | Витебская  |   |
| 14 |   | Червонное        | 40,80 кв. км   | 2,90 м                  | 0,70 м             | Гомельская |   |
| 15 |   | Селява           | 15,00 кв. км   | 17,60 м                 | 6,30 м             | Минская    |   |
| 16 |   | Свирь            | 22,30 кв. км   | 8,70 м                  | 4,70 M             | Минская    |   |
| 17 |   | Мястро           | 13,10 кв. км   | 11,30 м                 | 5,40 M             | Минская    |   |
| 18 |   | Мядель           | 16,20 кв. км   | 24,60 м                 | 6,30 м             | Минская    |   |
| 19 |   | Нарочь           | 79,60 кв. км   | 24,80 м                 | 8,60 M             | Минская    |   |
| 20 |   |                  |                |                         |                    |            |   |
| 21 |   |                  |                |                         |                    |            |   |
| 22 |   | Площадь самого   | большого озера | 79,60 кв. км            |                    |            |   |
| 23 |   | Средняя площад   | ь озер         | 28,23 кв. км            |                    |            |   |
| 24 |   | Количество озер  | в таблице      | 15                      |                    |            |   |
| 25 |   | Средняя глубина  | самого мелкого |                         |                    |            |   |
| 26 |   | и самого глубоко | го озер        | 4,65 M                  |                    |            |   |

Рис. 20

Задача № 23

Создать и отформатировать таблицу по образцу (рис. 21). При необходимости создавать пользовательские форматы данных. Определить:

- 1. Суммарную длину рек в пределах республики.
- 2. Реки с самой большой и самой малой площадью водосбора.

- 3. Среднюю длину рек Беларуси.
- 4. Длину самой короткой реки в пределах республики.

5. На сколько километров самая длинная река превышает по протяженности самую короткую.

|    | Α | В                | С           | D                        | E             | F                        |
|----|---|------------------|-------------|--------------------------|---------------|--------------------------|
| 1  |   |                  |             |                          |               |                          |
| 2  |   |                  | ГЛАВІ       | уси                      |               |                          |
| З  |   |                  |             |                          |               |                          |
| 4  |   |                  |             | Длина                    | Площадь і     | водосбора                |
| 5  |   | Название         | Общая       | В пределах<br>республики | Общая         | В пределах<br>республики |
| 6  |   | Щара             | 325 км      | 325 км                   | 6730 кв. км   | 6730 кв. км              |
| 7  |   | Западная Деина   | 1020 км     | 338 км                   | 87900 кв. км  | 33100 кв. км             |
| 8  |   | Вилия            | 510 км      | 276 км                   | 2500 кв. км   | 10920 кв. км             |
| 9  |   | Днепр            | 2145 км     | 700 км                   | 504000 кв. км | 117750 кв. км            |
| 10 |   | Сож              | 648 км      | 493 км                   | 42140 кв. км  | 21700 кв. км             |
| 11 |   | Березина         | 613 км      | 613 км                   | 24500 кв. км  | 24500 кв. км             |
| 12 |   | Западный Буг     | 831 км      | 169 км                   | 73470 кв. км  | 10360 кв. км             |
| 13 |   | Птичь            | 421 км      | 421 км                   | 9470 кв. км   | 9470 кв. км              |
| 14 |   | Припять          | 761 км      | 495 км                   | 121000 кв. км | 51370 кв. км             |
| 15 |   | Неман            | 937 км      | 459 км                   | 98200 кв. км  | 34610 кв. км             |
| 16 |   |                  |             |                          |               |                          |
| 17 |   | Длина рек в пред | епах респуб | блики                    | 4289 км       |                          |
| 18 |   | Река с наибольше | ей площадь  | ю водосбора              | 504000 кв. км |                          |
| 19 |   | Река с наименьш  | ей ппощадь  | ю водосбора              | 2500 кв. км   |                          |
| 20 |   | Средняя длина ре | ĸ           |                          | 821 км        |                          |
| 21 |   | Самая короткая   | река в пред | елах республики          | 169 км        |                          |
| 22 |   | Самая длинная ре | ка больше   | самой короткой на        | 1820 км       |                          |

Рис. 21

## Задача № 24

1. На соревнованиях по фигурному катанию судьи выставили парам следующие оценки за спортивный танец: (рис. 22).

|   | A B       | С     | D         | E        | F         | G         | Н       |       | J       | К      | L                  |
|---|-----------|-------|-----------|----------|-----------|-----------|---------|-------|---------|--------|--------------------|
| 1 |           |       |           |          |           |           |         |       |         |        |                    |
| 2 |           |       |           |          | ФИГУ      | PHOE KATA | ание    |       |         |        |                    |
| 3 | Участники | CHIER | Cylliph 2 | CHIPPA'3 | CHILDPA A | CHILDREN  | CHILDRE | GIADA | CHIPP 8 | CHIPAS | Итоговая<br>оценка |
| 4 | Пара 1    | 5,2   | 5,4       | 5,3      | 5,4       | 5,5       | 5,4     | 5,3   | 5,3     | 5,2    | 5,3                |
| 5 | Пара 2    | 5,3   | 5,4       | 5,2      | 5,3       | 5,4       | 5,4     | 5,2   | 5,3     | 5,2    | 5,3                |
| 6 | Пара З    | 5,4   | 5,5       | 5,5      | 5,4       | 5,2       | 5,3     | 5,3   | 5,4     | 5,5    | 5,4                |
| 7 | Пара 4    | 5,3   | 5,3       | 5,4      | 5,5       | 5,6       | 5,4     | 5,2   | 5       | 5,4    | 5,4                |
| 8 | Пара 5    | 5,5   | 5,6       | 5,6      | 5,4       | 5,2       | 5,3     | 5,3   | 5,4     | 5,5    | 5,4                |
| 9 | Пара б    | 5,6   | 5,7       | 5,5      | 5,4       | 5,5       | 5,6     | 5,5   | 5,4     | 5,5    | 5,5                |

Рис. 22

2. Создать и отформатировать таблицу по образцу (см. рис. 22).

3. Подсчитать итоговую оценку по следующему правилу: самая низкая и самая высокая оценки отбрасываются, а из оставшихся подсчитывается средний балл.

## Задача № 25

В одном столбце таблицы находятся 5 слов, которые ученик написал в диктанте. В другом находятся шаблоны – правильное написание этих слов.

Проверить, правильно ли ученик написал слова, и поставить оценку, зная, что если нет ни одной ошибки, то ставится «Отлично», если одна ошибка, то «Хорошо», если две ошибки, то «Удовлетворительно», если три и более ошибок, то «Неудовлетворительно».

#### Таблица

| Nº | Слова из диктанта | Правильный    | Правильно/  |
|----|-------------------|---------------|-------------|
|    | ученика           | вариант слова | неправильно |
| 1  |                   |               |             |
| 2  |                   |               |             |
| 3  |                   |               |             |
| 4  |                   |               |             |
| 5  |                   |               |             |
|    |                   | Кол-во ошибок |             |
|    |                   | Оценка        |             |

#### Задача № 26

1. Создать и отформатировать по образцу таблицу, содержащую сведения о погоде в феврале 2003 г. (рис. 23). Для ввода дат использовать автозаполнение.

2. Используя условное форматирование, отметить: самый холодный день (синий цвет), самый теплый день (красный цвет), дни с нулевой температурой (ярко-зеленый цвет).

3. Используя встроенные функции Microsoft Excel подсчитать: среднемесячную температуру; количество дней, когда шел снег; количество дождливых дней; каких дней было больше: с положительной или отрицательной температурой; сколько дней за месяц температура была ниже средней; сколько дней с отрицательной температурой было в период с 5 по 15 февраля.

|    | Û | D                 | 0       |        | Г        | Г      | 0       | 11      |        |         | 12      |          | м        | b I      | 0        | D        | 0        |          | 0        | т        | 11       | 17       | 3.07     | V        | V        | 7        | 0.0      | 00       | 10       |          |
|----|---|-------------------|---------|--------|----------|--------|---------|---------|--------|---------|---------|----------|----------|----------|----------|----------|----------|----------|----------|----------|----------|----------|----------|----------|----------|----------|----------|----------|----------|----------|
|    | м | D                 | U.      | U      | E        | г      | 0       | п       | 1      | J       | n.      | L        | INI      | IN       | 0        | г        | Q        | п        | 0        | 1        | 0        | V        | 44       | ~        | Т        | 4        | 744      | ×О       | AC I     | AD       |
| 1  |   |                   |         |        |          |        |         |         |        |         |         |          |          |          |          |          |          |          |          |          |          |          |          |          |          |          |          |          |          |          |
| 2  |   | КАЛЕНДАРЬ ПОГОДЫ  |         |        |          |        |         |         |        |         |         |          |          |          |          |          |          |          |          |          |          |          |          |          |          |          |          |          |          |          |
|    |   |                   | .2.2003 | 2.2003 | .2.2003  | 2.2003 | .2.2003 | .2.2003 | 2.2003 | .2.2003 | .2.2003 | 0.2.2003 | 1.2.2003 | 2.2.2003 | 3.2.2003 | 1.2.2003 | 5.2.2003 | 3.2.2003 | 7.2.2003 | 3.2.2003 | 9.2.2003 | 0.2.2003 | 1.2.2003 | 2.2.2003 | 3.2.2003 | 1.2.2003 | 5.2.2003 | 3.2.2003 | 7.2.2003 | 3.2.2003 |
| 3  |   |                   | -       | ~      | <u>م</u> | 4      | 2       | 9       | ~      | œ       | e,      | 12       | ÷        | ÷        | ÷        | 4        | ÷.       | ¥        | ÷Ι       | ÷        | ÷        | 2        | N.       | 3        | N.       | 24       | ~        | 2        | 2        | ≈∥       |
| 4  |   | Температура, °С   | -5      | -7     | -9       | -6     | -3      | 0       | 0      | 2       | 4       | -1       | -3       | -7       | -5       | -2       | 0        | 0        | -2       | -12      | -5       | -4       | -4       | -1       | 0        | 0        | 4        | 5        | 5        | 7        |
| 5  |   | Осадки            | С       | С      | Н        | Н      | Н       | Н       | Н      | ð       | Н       | ð        | С        | С        | Н        | Н        | Н        | Н        | С        | Н        | Н        | С        | ð        | ð        | ð        | Н        | Н        | Н        | Н        | Н        |
| 6  |   |                   |         |        |          |        |         |         |        |         |         |          |          |          |          |          |          |          |          |          |          |          |          |          |          |          |          |          |          |          |
| 7  |   | Среднемесячная    | тем     | пер    | ату      | pa     | -2      |         |        |         |         |          |          |          |          |          |          |          |          |          |          |          |          |          |          |          |          |          |          |          |
| 8  |   | Кол-во дней, когд | aш      | ел (   | снег     | -      | 6       |         |        |         |         |          |          |          |          |          |          |          |          |          |          |          |          |          |          |          |          |          |          |          |
| 9  |   | Кол-во дождливь   | лх д    | ней    | i        | 5      |         |         |        |         |         |          |          |          |          |          |          |          |          |          |          |          |          |          |          |          |          |          |          |          |
| 10 |   | Было больше дне   | ей      | C O    | трі      | щаг    | пел     | ыно     | ŭ m    | enn     | ера     | amy      | рой      |          |          |          |          |          |          |          |          |          |          |          |          |          |          |          |          |          |
| 11 |   | Температура ниж   | e cp    | едн    | юй і     | был    | ıa      | 12      | ? дн   | ей      |         |          |          |          |          |          |          |          |          |          |          |          |          |          |          |          |          |          |          |          |
| 12 |   | С 5 по 15 феврал  | я бы    | ыло    |          | 6 0    | нei     | íco     | mp.    | me      | мпе     | epar     | пур      | ой       |          |          |          |          |          |          |          |          |          |          |          |          |          |          |          |          |

Рис. 23

#### Задача № 27

1. Создать и отформатировать по образцу таблицу, содержащую сведения о результатах тестирования по физике, математике, информатике и английскому языку (рис. 24).

2. По результатам тестирования проводится отбор в физикоматематическую группу. Зачисляются те, у кого общий балл не ниже 16, а суммарный балл по физике и математике не ниже 9. В Отметке о зачислении должна быть запись «Да» или «Нет». 3. Посчитать число студентов, зачисленных в физикоматематическую группу.

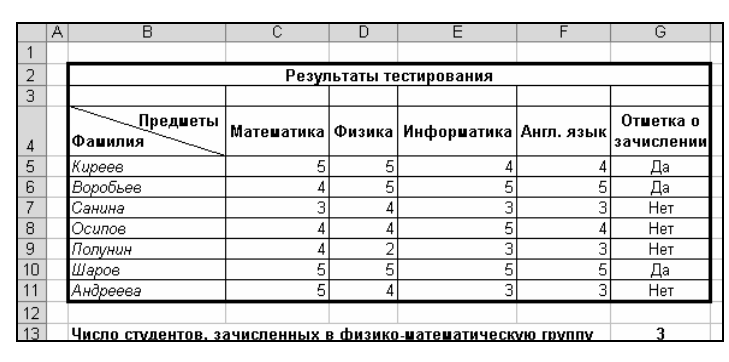

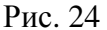

#### Задача № 28

Зарплата торгового агента составляет 150000 р. Если он продал за месяц товаров больше, чем на 20 000 000 р., то он получает премию в размере 3% от проданного, а если больше 50 000 000 р., то 7%.

1. Создать и отформатировать по образцу таблицу для пяти агентов фирмы (рис. 25).

2. Рассчитать для каждого агента значения в столбцах «Премия» и «Всего начислено».

|    | A | В        | С               | D              | E                      |  |
|----|---|----------|-----------------|----------------|------------------------|--|
| 1  |   |          |                 |                |                        |  |
| 2  |   | Зарплата | 150 000 руб.    |                |                        |  |
| 3  |   |          |                 |                |                        |  |
| 4  |   |          | Торговы         | е агенты       |                        |  |
| 5  |   |          | Выручка         | Прешия         | Всего начислено        |  |
| 6  |   | Агент 1  | 25 458 521 руб. | 763 756 руб.   | 913 756 руб.           |  |
| -7 |   | Агент 2  | 84 521 698 руб. | 5 916 519 руб. | 6 066 519 <i>ру</i> б. |  |
| 8  |   | Агент 3  | 4 785 269 руб.  | 0 руб.         | 150 000 руб.           |  |
| 9  |   | Агент 4  | 12 158 789 руб. | 0 руб.         | 150 000 руб.           |  |
| 10 |   | Агент 5  | 21 365 845 руб. | 640 975 руб.   | 790 975 руб.           |  |

Рис. 25

|    | А | В          | С    | D       | E      | F       | G      |
|----|---|------------|------|---------|--------|---------|--------|
| 1  |   |            |      |         |        |         |        |
| 2  |   |            | НАБО | Р В ШКС | лу мод | ЕЛЕЙ    |        |
| 3  |   |            |      |         |        |         |        |
| 4  |   | Фамилия    | Пол  | Рост    | Bec    | Возраст | Принят |
| 5  |   | Сергеев    | м    | 175 см  | 64 кг  | 22      | Hem    |
| 6  |   | Павлова    | ж    | 176 см  | 55 ке  | 19      | Да     |
| 7  |   | Лукьяненко | ж    | 179 см  | 62 кг  | 20      | Hem    |
| 8  |   | Усова      | ж    | 178 см  | 54 кг  | 27      | Hem    |
| 9  |   | Ткаченко   | м    | 185 см  | 68 кг  | 20      | Да     |
| 10 |   | Власов     | м    | 182 см  | 72 кг  | 22      | Hem    |
| 11 |   | Жук        | ж    | 175 см  | 50 ке  | 18      | Да     |
| 12 |   | Корнева    | ж    | 173 см  | 51 кг  | 19      | Hem    |

## Задача № 29

Рис. 26

Объявлен набор в школу моделей. К претендентам предъявляются следующие требования:

– для мужчин – рост не ниже
185 см, вес не более 75 кг;

для женщин – рост не ниже
175 см, вес не более 55 кг;

– возраст – не старше 25 лет.

- 1. Создать и отформатировать таблицу по образцу (рис. 26).
- 2. Заполнить столбец «Принят» пометками «Да» или «Нет».
- 3. Выделить сиреневым цветом фамилии тех, кто принят в школу.

Построить график функции (рис. 27).

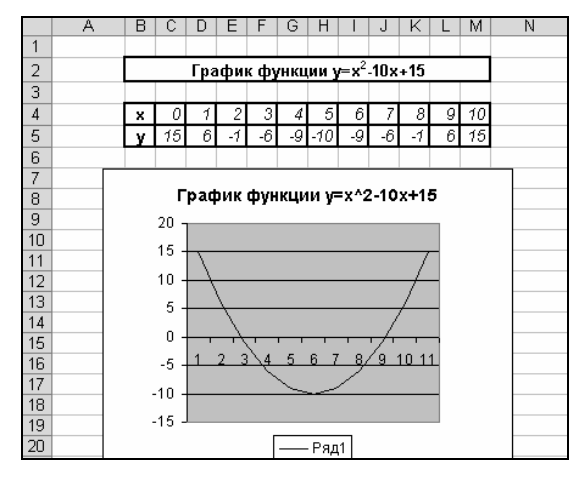

Рис. 27

Задача № 31

1. Построить таблицу значений и графики функций. Для заполнения ячеек таблицы значениями переменной *x* использовать инструмент «Прогрессия».

2. Вверху рабочего листа разместить объект Microsoft Equation 3.0 с формулировкой задания.

3. Таблицу значений и графики функций отформатировать по образцу рисунка 28.

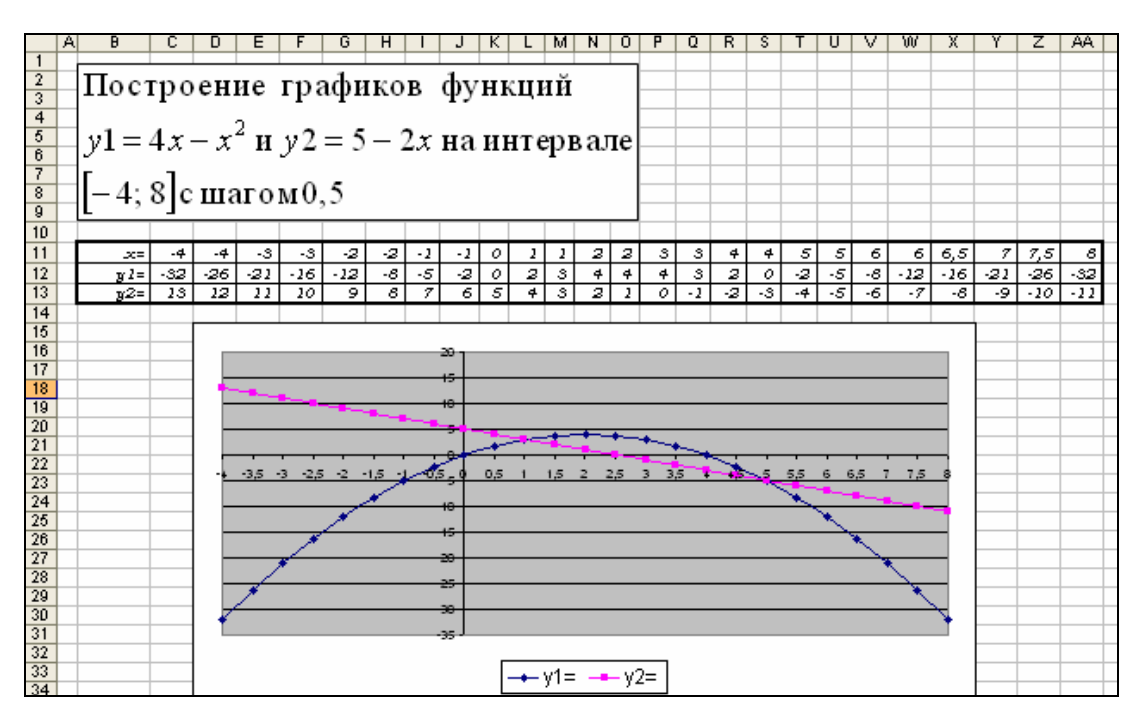

Рис. 28

1. Используя инструмент «Таблица подстановки данных», создать и отформатировать по образцу таблицу исходных данных для построения поверхности. Поверхность описывается уравнением  $z = x^2 - y^2$  на интервале [-1;1] с шагом 0,2.

2. Используя условное форматирование, выделить в таблице цветом отличные от нуля значения (рис. 29).

3. Построить поверхность как на рисунке 30

|              |      |       |       |       |       |       |       |       |       |       |      | 100     |                                |             | <u>//</u> |
|--------------|------|-------|-------|-------|-------|-------|-------|-------|-------|-------|------|---------|--------------------------------|-------------|-----------|
| Вычисление Z | -1   | -0,8  | -0,6  | -0,4  | -0,2  | 0     | 0,2   | 0,4   | 0,6   | 0,8   | 1    | 0,00    |                                |             | /1        |
| -1           | 0,00 | -0,36 | -0,64 | -0,84 | -0,96 | -1,00 | -0,96 | -0,84 | -0,64 | -0,36 | 0,00 | 0.60    |                                |             |           |
| -0,8         | 0,36 | 0,00  | -0,28 | -0,48 | -0,60 | -0,64 | -0,60 | -0,48 | -0,28 | 0,00  | 0,36 |         | AVA                            |             | -ANT      |
| -0,6         | 0,64 | 0,28  | 0,00  | -0,20 | -0,32 | -0,36 | -0,32 | -0,20 | 0,00  | 0,28  | 0,64 | 0,40    |                                |             | NHT       |
| -0,4         | 0,84 | 0,48  | 0,20  | 0,00  | -0,12 | -0,16 | -0,12 | 0,00  | 0,20  | 0,48  | 0,84 | •20 T   |                                |             | MAA       |
| -0,2         | 0,96 | 0,60  | 0,32  | 0,12  | 0,00  | -0,04 | 0,00  | 0,12  | 0,32  | 0,60  | 0,96 | 0.00    | AA                             |             | VXA       |
| 0            | 1,00 | 0,64  | 0,36  | 0,16  | 0,04  | 0,00  | 0,04  | 0,16  | 0,36  | 0,64  | 1,00 |         | <del>- K</del> -               | 77XI        |           |
| 0,2          | 0,96 | 0,60  | 0,32  | 0,12  | 0,00  | -0,04 | 0,00  | 0,12  | 0,32  | 0,60  | 0,96 | -0,40   | -A+F                           | #17         |           |
| 0,4          | 0,84 | 0,48  | 0,20  | 0,00  | -0,12 | -0,16 | -0,12 | 0,00  | 0,20  | 0,48  | 0,84 | -0,60   | IN                             | I IZH       | F         |
| 0,6          | 0,64 | 0,28  | 0,00  | -0,20 | -0,32 | -0,36 | -0,32 | -0,20 | 0,00  | 0,28  | 0,64 | -0.00   | $\overline{\langle T \rangle}$ |             |           |
| 0,8          | 0,36 | 0,00  | -0,28 | -0,48 | -0,60 | -0,64 | -0,60 | -0,48 | -0,28 | 0,00  | 0,36 | -100-   |                                | +           | 1         |
| 1            | 0,00 | -0,36 | -0,64 | -0,84 | -0,96 | -1,00 | -0,96 | -0,84 | -0,64 | -0,36 | 0,00 | -1 -0,8 | -06 -04 -06                    | $\prec$     | F-01      |
|              |      |       |       |       |       |       |       |       |       |       |      |         | 0,2 0                          | 0.2 0.4 0.5 |           |

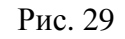

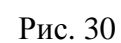

#### Задача № 33

|   | A | В                  | С     | D    |
|---|---|--------------------|-------|------|
| 1 |   |                    |       |      |
|   |   | СТРУКТУРА СЕМ      | ІЕЙ В |      |
| 2 |   | РЕСПУБЛИКЕ БЕЛ.    | арус  | Ь    |
| 3 |   |                    |       |      |
| 4 |   | Количество человек | 1989  | 1997 |
| 5 |   | 2 человека         | 34%   | 31%  |
| 6 |   | 3 человека         | 27%   | 29%  |
| 7 |   | 4 человека         | 27%   | 30%  |
| 8 |   | 5 человек          | 8%    | 7%   |
| 0 |   | 6 человек          | 4%    | 3%   |
| 9 |   |                    |       |      |

1. Создать и отформатировать по образцу таблицу, содержащую данные о составе семей в РБ (рис. 31).

2. Построить две круговые диаграммы, отражающие количество человек в семье в 1989 г. и в 1997 г. (рис. 32).

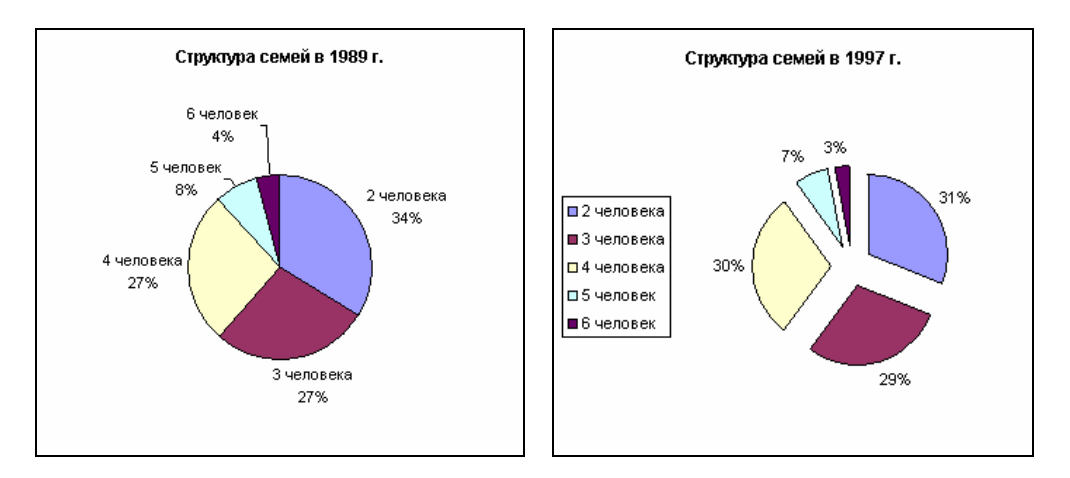

Рис. 32

В ячейке В2 рабочего листа указана дата некоторого события 15.07.1995 г.

1. Получить даты дней, которые будут через 40 лет, 10 месяцев и 6 дней после указанного события; через 15 лет, 2 месяцев и 30 дней после указанного события; через 100 лет, 5 месяцев и 17 дней после указанного события.

2. Созданную таблицу данных отформатировать по образцу рисунка 33.

|   | A | В               | С       | D    | E                  |  |
|---|---|-----------------|---------|------|--------------------|--|
| 1 |   |                 |         |      |                    |  |
| 2 |   | 15 июля 1995 г. |         |      |                    |  |
| 3 |   |                 |         |      |                    |  |
| 4 |   |                 | Через   |      | Eudom dama         |  |
| 5 |   | лет             | месяцев | дней | byvem vama         |  |
| 6 |   | 40              | 10      | 6    | 21 мая 2036 г.     |  |
| 7 |   | 15              | 2       | 30   | 15 октября 2010 г. |  |
| 8 |   | 100             | 5       | 17   | 1 января 2096 г.   |  |

Рис. 33

#### Задача № 35

В данной задаче использовать возможность ввода однотипных данных одновременно в несколько рабочих листов.

1. На Листе 1 разместить данные об отраслевой структуре промышленности Беларуси. Лист 1 переименовать в «Беларусь» (рис. 34).

2. На Листе 2 разместить данные об отраслевой структуре промышленности России. Лист 2 переименовать в «Россия» (рис. 35).

| 1  | A B                               | C         |
|----|-----------------------------------|-----------|
| 1  |                                   |           |
|    | ОТРАСЛЕВАЯ СТРУКТУРА ПРОМЫШ       | ІЛЕННОСТИ |
| 2  | ВЕЛАРУСИ, 2000 ГОД                |           |
| 3  |                                   |           |
| 4  | Наименование                      | Объеш     |
| 5  | Топливно-знергетический комплекс  | 12%       |
| 6  | Металлургия                       | 3%        |
| 7  | Химия и нефтехимия                | 10%       |
| 8  | Машиностроение и металлообработка | 25%       |
|    | Лесная, деревообрабатывающая и    |           |
| 9  | целлюлозно-Бумажная               | 9%        |
| 10 | Стройматериалы                    | 4%        |
| 11 | Пеская                            | 5%        |
| 12 | Пищевая                           | 17%       |
| 13 | Другие отрасли                    | 15%       |
| 14 |                                   |           |

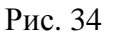

Рис. 35

3. На Листе 3 объединить в одну таблицу данные по Беларуси и России. Лист 3 переименовать в «Сводные данные».

|    | A B                                                   | C                  | D      |
|----|-------------------------------------------------------|--------------------|--------|
| 1  |                                                       |                    |        |
| 2  | ОТРАСЛЕВАЯ СТРУКТУРА ПРОМ<br>БЕЛАРУСИ И РОССИИ, 20    | ышленнос<br>00 год | ти     |
| 3  |                                                       |                    |        |
| 4  | Наименование                                          | Беларусь           | Россия |
| 5  | Топливно-энергетический комплекс                      | 12%                | 14%    |
| 6  | Металлургия                                           | 3%                 | 12%    |
| 7  | Химия и нефтехимия                                    | 10%                | 13%    |
| 8  | Машиностроение и метаплообработка                     | 25%                | 5%     |
| 9  | Песная, деревообрабатывающая и<br>целлюлозно-бумажная | 9%                 | 23%    |
| 10 | Стройматериалы                                        | 4%                 | 3%     |
| 11 | Легкая                                                | 5%                 | 8%     |
| 12 | Пищевая                                               | 17%                | 12%    |
| 13 | Другие отрасли                                        | 15%                | 10%    |

Рис. 36

4. На отдельном листе рабочей книги построить диаграмму по данным листа «Сводные данные» (рис. 37).

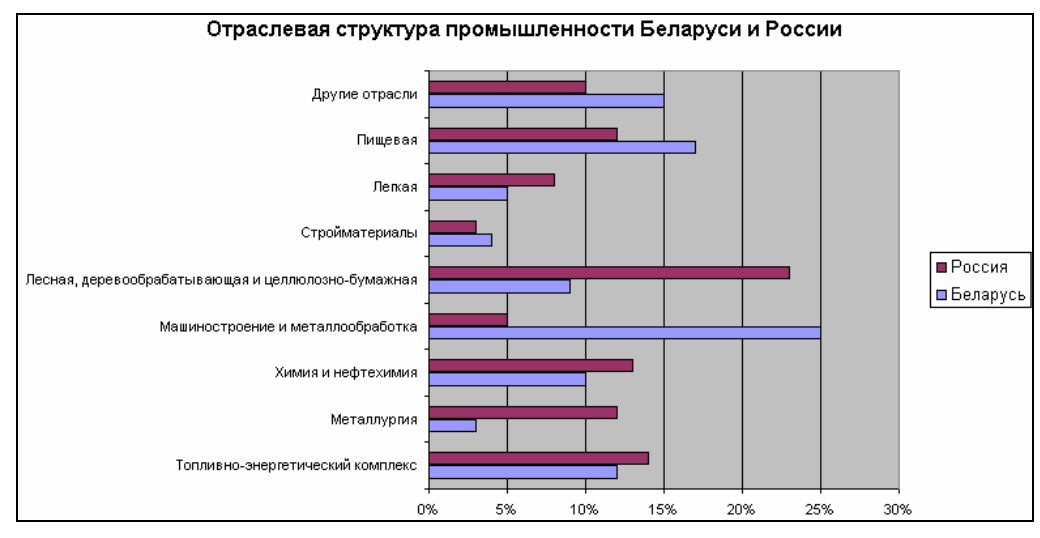

Рис. 37

## Задача № 36

1. На Листе 1 рабочей книги создать и отформатировать по образцу таблицу. Лист 1 переименовать в «Импорт» (рис. 38).

|    | A | В                               | С           | D        |
|----|---|---------------------------------|-------------|----------|
| 1  |   |                                 |             |          |
|    |   | Структура ишпорта России и      | Беларуси и  | із стран |
| 2  |   | дальнего зарубежья              | в 1999 году |          |
| 3  |   | Наишенование                    | Беларусь    | Россия   |
| 4  |   | Другие товары                   | 7,5%        | 5,9%     |
|    |   | Машины, оборудование,           |             |          |
| 5  |   | транспортные средства           | 34,6%       | 33,4%    |
| 6  |   | Металлы и изделия из них        | 5,1%        | 10,9%    |
|    |   | Текстиль, текстильные изделия и |             |          |
| 7  |   | обувь                           | 3,2%        | 1,0%     |
|    |   | Древесина, целлюзно-бумажные    |             |          |
| 8  |   | изделия                         | 3,9%        | 3,8%     |
|    |   | Продукция химической            |             |          |
| 9  |   | промышленности                  | 16,8%       | 19,0%    |
|    |   | Продовольственные товары,       |             |          |
| 10 |   | сельскохозяйственное сырье      | 28,9%       | 17,3%    |

Рис. 38

2. На основе данных таблицы построить линейчатую диаграмму со столбцами в виде цилиндров на отдельном листе (рис. 39).

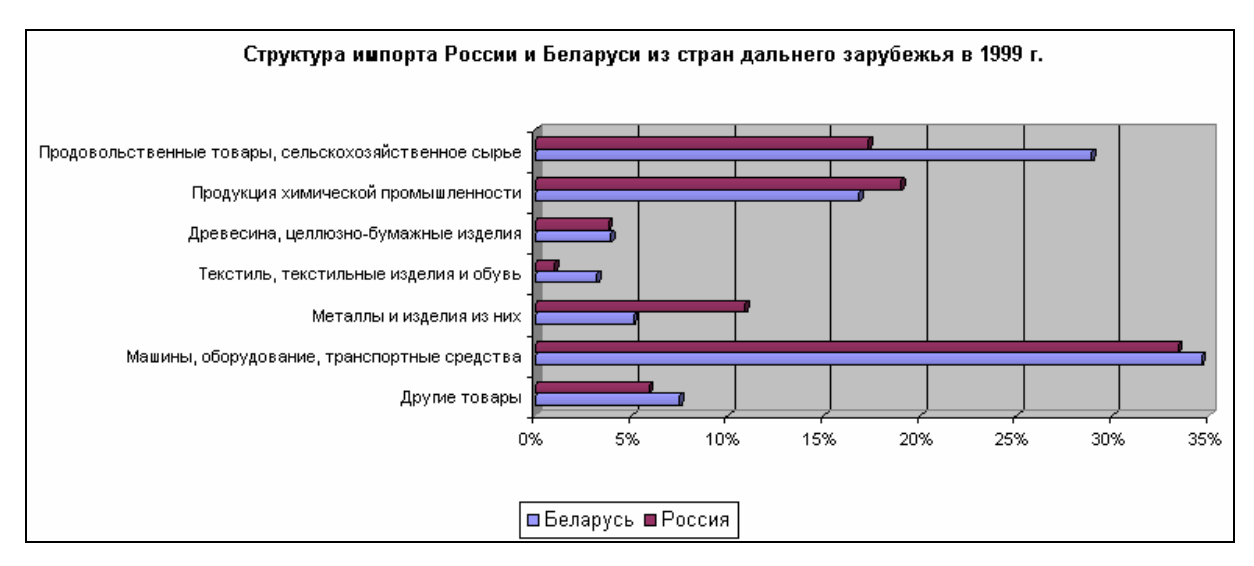

Рис. 39

#### Задача № 37

В данной задаче использовать возможность ввода однотипных данных одновременно в несколько рабочих листов. При создании формул использовать абсолютные ссылки и ссылки на различные листы рабочей книги.

1. На Листе 1 создать и отформатировать по образцу таблицу. Лист 1 переименовать в «Олимпиада» (рис. 40).

2. На Листе 2 рассчитать количество очков, полученных странами. Лист 2 переименовать в «Очки» (рис. 41).

|    | A              | B      | С        | D         |
|----|----------------|--------|----------|-----------|
| 1  | РЕЗУЛЬТАТЫ ОЛИ | мпиады | В СИДНЕЕ | 2000 ГОДА |
| 2  |                |        |          |           |
| 3  | Страна         | Золото | Серебро  | Бронза    |
| 4  | США            | 39     | 25       | 33        |
| 5  | Россия         | 32     | 28       | 28        |
| 6  | Китай          | 28     | 16       | 15        |
| 7  | Германия       | 14     | 17       | 15        |
| 8  | Франция        | 13     | 14       | 11        |
| 9  | Италия         | 13     | 8        | 13        |
| 10 | Украина        | 3      | 10       | 10        |
| 11 | Казахстан      | 3      | 4        | 0         |
| 12 | Беларусь       | 3      | 3        | 11        |
| 13 | Канада         | 3      | 3        | 8         |
| 14 | Чехия          | 2      | 3        | 3         |
| 15 | Шри-Ланка      | 0      | 0        | 1         |
| 16 |                |        |          |           |

|    | A                         | В          | C |  |  |
|----|---------------------------|------------|---|--|--|
| 1  |                           |            |   |  |  |
| 2  |                           |            |   |  |  |
| 3  | Страна                    | Очки       |   |  |  |
| 4  | США                       | 200        |   |  |  |
| 5  | Россия                    | 180        |   |  |  |
| 6  | Китай                     | 131        |   |  |  |
| 7  | Германия                  | 91         |   |  |  |
| 8  | Франция                   | 78         |   |  |  |
| 9  | Италия                    | 68         |   |  |  |
| 10 | Украина                   | 39         |   |  |  |
| 11 | Казахстан                 | 17         |   |  |  |
| 12 | Беларусь                  | 26         |   |  |  |
| 13 | Канада                    | 23         |   |  |  |
| 14 | Чехия                     | 15         |   |  |  |
| 15 | Шри-Ланка                 | 1          |   |  |  |
| 16 |                           |            |   |  |  |
| 17 | Кол-во очков за           | а "золото" | 3 |  |  |
| 18 | Кол-во очков за "серебро" |            |   |  |  |
| 19 | Кол-во очков за           | я "бронзу" | 1 |  |  |

Рис. 40

Рис. 41

3. Построить на листе «Олимпиада» круговую диаграмму по данным листа «Очки» (рис. 42).

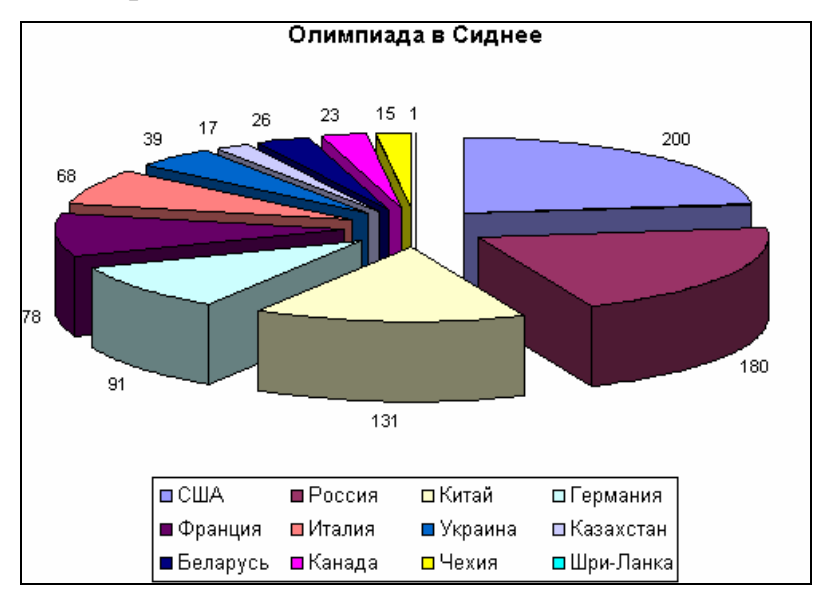

Рис. 42

Задача № 38

1. Создать и отформатировать таблицу по образцу рисунка 43.

2. Рассчитать количество очков, полученных странами. При составлении формул использовать только ссылки на ячейки.

|    | Α | В                 | C        | D         | E          | F    |
|----|---|-------------------|----------|-----------|------------|------|
| 1  |   |                   |          |           |            |      |
| 2  |   | РЕЗУЛЬТАТ         | ъ олимпі | ИАДЫ В СИ | IДНЕЕ 2000 | ГОДА |
| 3  |   |                   |          |           |            |      |
| 4  |   | Страна            | Золото   | Серебро   | Бронза     | Очки |
| 5  |   | Беларусь          | 3        | 3         | 11         | 26   |
| 6  |   | Германия          | 14       | 17        | 15         | 91   |
| 7  |   | Италия            | 13       | 8         | 13         | 68   |
| 8  |   | Казахстан         | 3        | 4         | 0          | 17   |
| 9  |   | Канада            | 3        | 3         | 8          | 23   |
| 10 |   | Китай             | 28       | 16        | 15         | 131  |
| 11 |   | Россия            | 32       | 28        | 28         | 180  |
| 12 |   | США               | 39       | 25        | 33         | 200  |
| 13 |   | Украина           | 3        | 10        | 10         | 39   |
| 14 |   | Франция           | 13       | 14        | 11         | 78   |
| 15 |   | Чехия             | 2        | 3         | 3          | 15   |
| 16 |   | Шри-Ланка         | 0        | 0         | 1          | 1    |
| 17 |   |                   |          |           |            |      |
| 18 |   | Кол-во очков за ' | золото"  | 3         |            |      |
| 19 |   | Кол-во очков за ' | серебро" | 2         |            |      |
| 20 |   | Кол-во очков за ' | "Бронзу" | 1         |            |      |

Рис. 43

3. Определить 5 стран, имеющих лучшие результаты.

Задача № 39

1. Создать и отформатировать таблицу по образцу рисунка 44.

2. Отсортировать данные по полю «Область» в порядке возрастания, а затем по полю «Площадь» в порядке убывания.

|    | A   | В             | С            | D                       | E                  | F          |
|----|-----|---------------|--------------|-------------------------|--------------------|------------|
| 1  |     |               |              |                         |                    |            |
| 2  |     |               | крупнейш     |                         | DVCM               |            |
| 3  |     |               |              |                         |                    |            |
| 4  |     | Название      | Площадь      | Максимальная<br>глубина | Средняя<br>глубина | Область    |
| 5  |     | Зыпонощанское | 26,00 кв. км | 2,30 м                  | 1,20 м             | Брестская  |
| 6  | L 1 | Іривяты       | 36,10 кв. км | 12,00 м                 | 6,10 м             | Витебская  |
| 7  | Ē   | зерище        | 15,40 кв. км | 11,50 м                 | 4,40 м             | Витебская  |
| 8  | I   | Іисно         | 15,70 кв. км | 6,10 м                  | 2,60 м             | Витебская  |
| 9  |     | Іуковское     | 37,70 кв. км | 11,50 м                 | 6,60 м             | Витебская  |
| 10 | l   | Аядель        | 16,20 кв. км | 24,60 м                 | 6,30 м             | Минская    |
| 11 | İ   | Аястро        | 13,10 кв. км | 11,30 м                 | 5,40 м             | Минская    |
| 12 | 1   | Тарочь        | 79,60 кв. км | 24,80 м                 | 8,60 м             | Минская    |
| 13 | 6   | )свейское     | 52,80 кв. км | 7,50 м                  | 2,00 м             | Витебская  |
| 14 | l ( | Свирь         | 22,30 кв. км | 8,70 м                  | 4,70 м             | Минская    |
| 15 | 6   | елява         | 15,00 кв. км | 17,60 м                 | 6,30 м             | Минская    |
| 16 | e   | Снуды         | 22,00 кв. км | 16,50 м                 | 4,90 м             | Витебская  |
| 17 | (   | трусто        | 13,00 кв. км | 23,30 м                 | 7,30 м             | Витебская  |
| 18 | 1   | Тервонное     | 40,80 кв. км | 2,90 м                  | 0,70 м             | Гомельская |
| 19 |     | (ерное        | 17,70 кв. км | 6,60 м                  | 1,80 м             | Брестская  |
| 20 |     |               |              |                         |                    |            |

Рис. 44

1. Создать и отформатировать по образцу таблицу (см. «Задача 39»).

2. Выбрать озера Минской области, максимальная глубина которых больше 15 м.

#### Задача № 41

|     | A                      | B                    | C                      | D                | E              |  |
|-----|------------------------|----------------------|------------------------|------------------|----------------|--|
| 1   |                        |                      | мосты                  |                  |                |  |
| 2   | Название               | Местона-<br>хождение | Длина пролета<br>моста | Год<br>постройки | Тип            |  |
| 3   | Квебекский             | Канада               | 549 м                  | 1918             | Стальные фермы |  |
| 4   | Золотые ворота         | США                  | 1280 м                 | 1937             | Висячий        |  |
| 5   | Джорджа                | США                  | 518 м                  | 1977             | Арочный        |  |
| 6   | Босфорский             | Турция               | 1074 м                 | 1973             | Висячий        |  |
| 7   | Паранскай              | Бразипия             | 290 м                  | 1965             | Арочный        |  |
| 8   | Хугпинский             | Индия                | 457 м                  | 1977             | Вантовый       |  |
| 9   | Макенакский            | США                  | 1158 м                 | 1958             | Висячий        |  |
| 10  | Осакаский              | Япония               | 510 м                  | 1976             | Стальные фермы |  |
| 11  | Хамберский             | Англия               | 1410 м                 | 1908             | Висячий        |  |
| 12  | 25 апреля              | Португалия           | 1013 м                 | 1966             | Висячий        |  |
| 13  | Сиднейский             | Австралия            | <b>50</b> 3 м          | 1964             | Арочный        |  |
| 14  | Фёрт-оф-Форт           | Шотпандия            | 1006 м                 | 1964             | Висячий        |  |
| 15  | Аннансис<br>Айландский | Канада               | 465 M                  | 1987             | Вантовый       |  |
| 16  | Глейдсвиппский         | Австралия            | 305 м                  | 1964             | Арочный        |  |
| 17  | Верразано              | США                  | 1298 м                 | 1964             | Висячий        |  |
| 18  | Арабида                | Португалия           | 270 м                  | 1963             | Арочный        |  |
| 19  | Паско-<br>Кенневикский | США                  | 547 м                  | 1978             | Вантовый       |  |
| 20  | Джорджа<br>Вашингтона  | США                  | 1067 м                 | 1931             | Висячий        |  |
| 0.4 |                        |                      |                        |                  |                |  |

1. Создать и отформатировать таблицу по образцу рисунка 45.

Рис. 45

2. Используя фильтрацию данных, выбрать из списка мосты, удовлетворяющие одновременно трем условиям:

- местонахождение - США;

- тип – висячий;

– год постройки – позже 1950 г.

1. Создать и отформатировать таблицу как показано на рисунке 46.

|    | A | В                           | C                 | D         | E         | F          |  |  |  |  |  |  |
|----|---|-----------------------------|-------------------|-----------|-----------|------------|--|--|--|--|--|--|
| 1  |   |                             |                   |           |           |            |  |  |  |  |  |  |
| 2  |   | Кафе фириы "Золотой цветок" |                   |           |           |            |  |  |  |  |  |  |
|    |   |                             |                   | Кол-во    |           |            |  |  |  |  |  |  |
|    |   | Название кафе               | Блюдо             | проданных | Цена      | Выручка    |  |  |  |  |  |  |
| 3  |   |                             |                   | блюд      |           |            |  |  |  |  |  |  |
| 4  |   | Ромашка                     | Салат "Столичный" | 18        | 1200 руб. | 21600 руб. |  |  |  |  |  |  |
| 5  |   | Ромашка                     | Салат "Весенний"  | 25        | 950 руб.  | 23750 руб. |  |  |  |  |  |  |
| 6  |   | Ромашка                     | Борщ "Украинский" | 12        | 1580 руб. | 18960 руб. |  |  |  |  |  |  |
| 7  |   | Ромашка                     | Суп "Креветочный" | 10        | 1900 руб. | 19000 руб. |  |  |  |  |  |  |
| 8  |   | Ромашка                     | Лангет            | 19        | 2500 руб. | 47500 руб. |  |  |  |  |  |  |
| 9  |   | Ромашка                     | Мороженое         | 45        | 560 py6.  | 25200 руб. |  |  |  |  |  |  |
| 10 |   | Ромашка                     | Кофе              | 26        | 240 руб.  | 6240 руб.  |  |  |  |  |  |  |
| 11 |   | Тюльпан                     | Салат "Столичный" | 12        | 1300 руб. | 15600 руб. |  |  |  |  |  |  |
| 12 |   | Тюльпан                     | Суп "Креветочный" | 15        | 2000 руб. | 30000 руб. |  |  |  |  |  |  |
| 13 |   | Тюльпан                     | Ростбиф           | 11        | 1650 руб. | 18150 руб. |  |  |  |  |  |  |
| 14 |   | Тюльпан                     | Кофе              | 26        | 240 руб.  | 6240 руб.  |  |  |  |  |  |  |
| 15 |   | Тюльпан                     | Сок               | 35        | 450 руб.  | 15750 руб. |  |  |  |  |  |  |
| 16 |   | Сирень                      | Салат "Столичный" | 16        | 1250 руб. | 20000 руб. |  |  |  |  |  |  |
| 17 |   | Сирень                      | Борщ "Украинский" | 14        | 1620 руб. | 22680 руб. |  |  |  |  |  |  |
| 18 |   | Сирень                      | Окрошка           | 19        | 1200 руб. | 22800 руб. |  |  |  |  |  |  |
| 19 |   | Сирень                      | Лангет            | 10        | 2400 руб. | 24000 руб. |  |  |  |  |  |  |
| 20 |   | Сирень                      | Кофе              | 25        | 250 руб.  | 6250 руб.  |  |  |  |  |  |  |
| 21 |   | Сирень                      | Мороженое         | 25        | 560 py6.  | 14000 руб. |  |  |  |  |  |  |
| 22 |   |                             |                   |           |           |            |  |  |  |  |  |  |

Рис. 46

2. Подсчитать выручку в одноименном столбце.

3. Подсчитать общую выручку для каждого кафе, используя подведение итогов.

Задача № 43

1. На отдельных листах рабочей книги ввести данные о работе сети кафе «Золотой цветок». Подсчитать выручку (рис. 47 – 49).

2. Подготовить консолидированный отчет о работе сети кафе «Золотой цветок».

|    | A                 | B                           | С         | D          |
|----|-------------------|-----------------------------|-----------|------------|
| 1  | Ромашка           |                             |           |            |
| 2  |                   |                             |           |            |
| 3  | Блюдо             | Кол-во<br>проданных<br>блюд | Цена      | Выручка    |
| 4  | Салат "Столичный" | 18                          | 1200 руб. | 21600 руб. |
| 5  | Салат "Весенний"  | 25                          | 950 руб.  | 23750 руб. |
| 6  | Борщ "Украинский" | 12                          | 1580 руб. | 18960 руб. |
| 7  | Суп "Креветочный" | 10                          | 1900 руб. | 19000 руб. |
| 8  | Лангет            | 19                          | 2500 руб. | 47500 руб. |
| 9  | Мороженое         | 45                          | 560 py6.  | 25200 руб. |
| 10 | Кофе              | 26                          | 240 py6.  | 6240 py6.  |

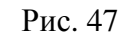

| учка   |
|--------|
| О руб. |
| О руб. |
| О руб. |
| О руб. |
| О руб. |
|        |

Рис. 48

|   | A                 | B                           | С         | D          |
|---|-------------------|-----------------------------|-----------|------------|
| 1 | Сирень            |                             |           |            |
| 2 |                   |                             |           |            |
| 3 | Блюдо             | Кол-во<br>проданных<br>блюд | Цена      | Выручка    |
| 4 | Салат "Столичный" | 16                          | 1250 руб. | 20000 руб. |
| 5 | Борщ "Украинский" | 14                          | 1620 py6. | 22680 py6. |
| 6 | Окрошка           | 19                          | 1200 руб. | 22800 руб. |
| 7 | Лангет            | 10                          | 2400 руб. | 24000 руб. |
| 8 | Кофе              | 25                          | 250 руб.  | 6250 руб.  |
| 9 | Мороженое         | 25                          | 560 py6.  | 14000 py6. |

Рис. 49

1. Создать и отформатировать таблицу по образцу рисунка 50.

|    | A | В                           | C                 | D         | E         | F          |  |  |  |  |  |  |
|----|---|-----------------------------|-------------------|-----------|-----------|------------|--|--|--|--|--|--|
| 1  |   |                             |                   |           |           |            |  |  |  |  |  |  |
| 2  |   | Кафе фириы "Золотой цветок" |                   |           |           |            |  |  |  |  |  |  |
|    |   |                             |                   | Кол-во    |           |            |  |  |  |  |  |  |
|    |   | Название кафе               | Блюдо             | проданных | Цена      | Выручка    |  |  |  |  |  |  |
| 3  |   |                             |                   | блюд      |           |            |  |  |  |  |  |  |
| 4  |   | Ромашка                     | Салат "Столичный" | 18        | 1200 руб. | 21600 руб. |  |  |  |  |  |  |
| 5  |   | Ромашка                     | Салат "Весенний"  | 25        | 950 руб.  | 23750 руб. |  |  |  |  |  |  |
| 6  |   | Ромашка                     | Борщ "Украинский" | 12        | 1580 руб. | 18960 руб. |  |  |  |  |  |  |
| 7  |   | Ромашка                     | Суп "Креветочный" | 10        | 1900 руб. | 19000 руб. |  |  |  |  |  |  |
| 8  |   | Ромашка                     | Лангет            | 19        | 2500 руб. | 47500 py6. |  |  |  |  |  |  |
| 9  |   | Ромашка                     | Мороженое         | 45        | 560 py6.  | 25200 руб. |  |  |  |  |  |  |
| 10 |   | Ромашка                     | Кофе              | 26        | 240 руб.  | 6240 руб.  |  |  |  |  |  |  |
| 11 |   | Тюльпан                     | Салат "Столичный" | 12        | 1300 руб. | 15600 руб. |  |  |  |  |  |  |
| 12 |   | Тюльпан                     | Суп "Креветочный" | 15        | 2000 руб. | 30000 руб. |  |  |  |  |  |  |
| 13 |   | Тюльпан                     | Ростбиф           | 11        | 1650 py6. | 18150 руб. |  |  |  |  |  |  |
| 14 |   | Тюльпан                     | Кофе              | 26        | 240 руб.  | 6240 руб.  |  |  |  |  |  |  |
| 15 |   | Тюльпан                     | Сок               | 35        | 450 руб.  | 15750 руб. |  |  |  |  |  |  |
| 16 |   | Сирень                      | Салат "Столичный" | 16        | 1250 руб. | 20000 руб. |  |  |  |  |  |  |
| 17 |   | Сирень                      | Борщ "Украинский" | 14        | 1620 py6. | 22680 руб. |  |  |  |  |  |  |
| 18 |   | Сирень                      | Окрошка           | 19        | 1200 руб. | 22800 руб. |  |  |  |  |  |  |
| 19 |   | Сирень                      | Лангет            | 10        | 2400 руб. | 24000 руб. |  |  |  |  |  |  |
| 20 |   | Сирень                      | Кофе              | 25        | 250 руб.  | 6250 руб.  |  |  |  |  |  |  |
| 21 |   | Сирень                      | Мороженое         | 25        | 560 руб.  | 14000 руб. |  |  |  |  |  |  |

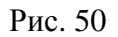

2. Подсчитать выручку в одноименном столбце.

3. Подготовить сводную таблицу о работе сети кафе как на рисунке 51 (в таблице, представленной на рисунке, скрыты столбцы F – N).

|    | A                     | В                 | C        | D        | E        | 0         | P         | Q         | R          |
|----|-----------------------|-------------------|----------|----------|----------|-----------|-----------|-----------|------------|
| 1  | Сумма по полю Выручка |                   | Цена 🔻   |          |          |           |           |           |            |
| 2  | Название кафе 🔍 👻     | Блюдо 🔻           | 240 py6. | 250 рүб. | 450 py6. | 2000 руб. | 2400 руб. | 2500 руб. | Общий итог |
| З  | Ромашка               | Борщ "Украинский" |          |          |          |           |           |           | 18960      |
| 4  |                       | Кофе              | 6240     |          |          |           |           |           | 6240       |
| 5  |                       | Лангет            |          |          |          |           |           | 47500     | 47500      |
| 6  |                       | Мороженое         |          |          |          |           |           |           | 25200      |
| 7  |                       | Салат "Весенний"  |          |          |          |           |           |           | 23750      |
| 8  |                       | Салат "Столичный" |          |          |          |           |           |           | 21600      |
| 9  |                       | Суп "Креветочный" |          |          |          |           |           |           | 19000      |
| 10 | Ромашка Итог          |                   | 6240     |          |          |           |           | 47500     | 162250     |
| 11 | Сирень                | Борщ "Украинский" |          |          |          |           |           |           | 22680      |
| 12 |                       | Кофе              |          | 6250     |          |           |           |           | 6250       |
| 13 |                       | Лангет            |          |          |          |           | 24000     |           | 24000      |
| 14 |                       | Мороженое         |          |          |          |           |           |           | 14000      |
| 15 |                       | Окрошка           |          |          |          |           |           |           | 22800      |
| 16 |                       | Салат "Столичный" |          |          |          |           |           |           | 20000      |
| 17 | Сирень Итог           |                   |          | 6250     |          |           | 24000     |           | 109730     |
| 18 | Тюльпан               | Кофе              | 6240     |          |          |           |           |           | 6240       |
| 19 |                       | Ростбиф           |          |          |          |           |           |           | 18150      |
| 20 |                       | Салат "Столичный" |          |          |          |           |           |           | 15600      |
| 21 |                       | Сок               |          |          | 15750    |           |           |           | 15750      |
| 22 |                       | Суп "Креветочный" |          |          |          | 30000     |           |           | 30000      |
| 23 | Тюльпан Итог          |                   | 6240     |          | 15750    | 30000     |           |           | 85740      |
| 24 | Общий итог            |                   | 12480    | 6250     | 15750    | 30000     | 24000     | 47500     | 357720     |

Рис. 51

#### Задача № 45

1. Используя таблицу подстановки данных с двумя переменными, подготовить таблицу Пифагора (рис. 52).

2. Используя условное форматирование, выделить розовым цветом и полужирным курсивом ячейки таблицы, результат в которых получен путем умножения одинаковых множителей (напр., 1 и 1, 2 и 2 и т. д.).

3. К ячейке В2 применить пользовательский формат данных.

| 1  | A | В                | С | D  | E  | F  | G  | Η  | 1  | J  | K  |
|----|---|------------------|---|----|----|----|----|----|----|----|----|
| 2  |   | Таблица Пифагора | 1 | 2  | 3  | 4  | 5  | 6  | 7  | 8  | 9  |
| 3  |   | 1                | 1 | 2  | 3  | 4  | 5  | 6  | 7  | 8  | 9  |
| 4  |   | 2                | 2 | 4  | 6  | 8  | 10 | 12 | 14 | 16 | 18 |
| 5  |   | 3                | 3 | 6  | 9  | 12 | 15 | 18 | 21 | 24 | 27 |
| 6  |   | 4                | 4 | 8  | 12 | 16 | 20 | 24 | 28 | 32 | 36 |
| 7  |   | 5                | 5 | 10 | 15 | 20 | 25 | 30 | 35 | 40 | 45 |
| 8  |   | 6                | 6 | 12 | 18 | 24 | 30 | 36 | 42 | 48 | 54 |
| 9  |   | 7                | 7 | 14 | 21 | 28 | 35 | 42 | 49 | 56 | 63 |
| 10 |   | 8                | 8 | 16 | 24 | 32 | 40 | 48 | 56 | 64 | 72 |
| 11 |   | 9                | 9 | 18 | 27 | 36 | 45 | 54 | 63 | 72 | 81 |

Рис. 52

1. Создать (заполнить данными и формулами) и отформатировать таблицу «Заработная плата сотрудника» (рис. 53).

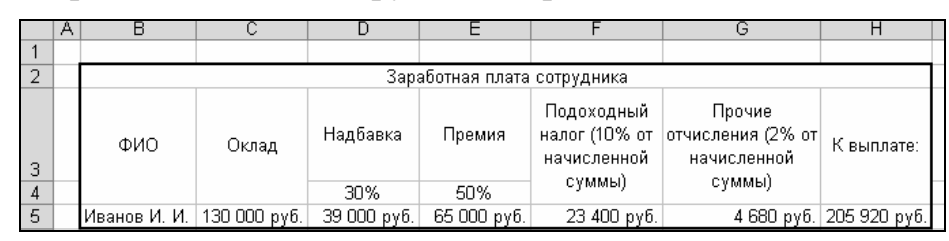

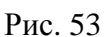

2. Используя таблицу подстановки с двумя переменными, выяснить какова будет зарплата сотрудника при различных сочетаниях размеров премии и оклада (возможные величины премии – 30%, 35%, 40%, 45%, 50%; возможные величины оклада – 125000 руб., 130000 руб., 135000 руб., 140000 руб., 145000 руб., 150000 руб.

## Задача № 47

К Новому году школьники наряжали елку. Каждый принес с собой украшения различной стоимости.

1. Создать и отформатировать таблицу, из которой будет видно, сколько каждый школьник затратил денег, каковы средние затраты одного школьника на игрушки (рис. 54).

|    | A | В                | C        | D       | E          | F         | G                | Н     |
|----|---|------------------|----------|---------|------------|-----------|------------------|-------|
| 1  |   |                  |          |         |            |           |                  |       |
| 2  |   |                  |          | новогод | ДНИЕ УКРАL | ИЕНИЯ     |                  |       |
| 4  |   | Украшение<br>Имя | Хлопушки | Шары    | Сосульки   | Серпантин | Конфетти         | Шишки |
| 5  |   | Маша             | 2 шт.    | 3 шт.   | 2 шт.      |           |                  |       |
| 6  |   | Саша             |          | 2 шт.   |            | 3 шт.     | 1 шт.            | 1 шт. |
| 7  |   | Таня             | 1 шт.    | 5 шт.   |            |           |                  |       |
| 8  |   | Вика             | 3 шт.    |         |            | 2 шт.     | 4 шт.            |       |
| 9  |   | Андрей           |          |         | 4 шт.      |           | 3 шт.            | 2 шт. |
| 10 |   | Коля             | 1 шт.    |         | 3 шт.      | 3 шт.     |                  | 2 шт. |
| 11 |   |                  |          |         |            |           |                  |       |
| 12 |   | Украшение        | Цена     |         | Имя        | Расход    | Отл. от среднего |       |
| 13 |   | Хлопушки         | 232 руб. |         | Маша       | 3184 руб. | на 485 руб.      |       |
| 14 |   | Шары             | 680 py6. |         | Саша       | 2440 руб. | на 259 руб.      |       |
| 15 |   | Сосульки         | 340 py6. |         | Таня       | 3632 руб. | на 933 руб.      |       |
| 16 |   | Серпантин        | 150 py6. |         | Вика       | 1476 py6. | на 1223 руб.     |       |
| 17 |   | Конфетти         | 120 руб. |         | Андрей     | 2740 руб. | на 41 руб.       |       |
| 18 |   | Шишки            | 510 руб. |         | Коля       | 2722 руб. | на 23 руб.       |       |
| 20 |   |                  |          |         | В среднем: | 2699 руб. |                  |       |

Рис. 54

2. Рассчитать, на сколько рублей затраты каждого отличаются от средних затрат.

## Задача № 48

| 1  | D             |         |          |           | •  |
|----|---------------|---------|----------|-----------|----|
| 1. | <b>Решить</b> | систему | линеиных | уравнении | 1: |
|    |               | 5       |          | J 1       |    |

2x+3y+7z=19 – используя метод обратной матрицы;
3x+5y+3z=13 – используя надстройку «Поиск решения».
2. Данные на рабочем листе отформатировать по своему усмотрению.

Участники шахматного турнира после окончания очередной партии обмениваются рукопожатиями. Всего сыграно 210 партий, следовательно, 210 раз противники жали друг другу руки.

1. Используя надстройку «Поиск решения» определить, сколько человек принимало участие в турнире, если каждый сыграл по одному разу со всеми остальными и известно, что участников турнира было не более 30.

2. Данные на рабочем листе отформатировать по собственному усмотрению.

*Указание:* количество рукопожатий *n* рассчитывается по формуле n = x(x-1)/2, где n=210, количество участников x – целое,  $2 \le x \le 30$ .

#### Задача № 50

Вы только что залили кофе кипящей водой. В этот момент температура жидкости обычно составляет 90 °С. Комнатная температура – 20 °С. Через сколько минут можно подать кофе, если его принято пить при T = 60 °С?

1. Построить математическую модель задачи и выполнить расчеты в Microsoft Excel.

2. Построить график изменения температуры кофе во времени.

3. Данные на рабочем листе отформатировать по собственному усмотрению.

*Указание:* принять, что для 200 г кофе в стакане изменение температуры за единицу времени пропорционально разнице температур воды T и окружающей среды  $T_c$ , с коэффициентом 0,03, т.е. за одну минуту изменение температуры кофе составит 0,03· $(T - T_c)$ .

#### ЛИТЕРАТУРА

1. Microsoft Office Excel 2003. Шаг за шагом. Официальный учебный курс / пер. с англ. – М.: ЭКОМ, 2007.

2. Microsoft Office PowerPoint 2003. Шаг за шагом. Официальный учебный курс / пер. с англ. – М.: ЭКОМ, 2004.

3. Microsoft Office Word 2003. Шаг за шагом. Официальный учебный курс / пер. с англ. – М.: ЭКОМ, 2005.

4. Информатика для юристов и экономистов /под ред. С. В. Симоновича. – СПб.: Питер, 2008.

5. Козырев, А. А. Информатика: учебник для вузов / А. А. Козырев. – СПб.: Изд-во Михайлова В. А., 2002.

## СОДЕРЖАНИЕ

| Предисловие               | 1  |
|---------------------------|----|
| Указания по решению задач | 2  |
| Условия задач             | 2  |
| Литература                | 28 |
| 1 71                      |    |

Учебное издание

#### РЯСОВА Стелла Евгеньевна

# КОМПЬЮТЕРНЫЕ ИНФОРМАЦИОННЫЕ ТЕХНОЛОГИИ:

#### РАБОТА В ТАБЛИЧНОМ ПРОЦЕССОРЕ MICROSOFT OFFICE EXCEL

Сборник задач для самостоятельного решения для студентов экономических специальностей

Редактор Д. М. Севастьянова

Подписано в печать 21.01.2014. Формат 60×84 <sup>1</sup>/<sub>16</sub>. Бумага офсетная. Ризография. Усл. печ. л. 1,68. Уч.-изд. л. 1,43. Тираж 30 экз. Заказ 50.

Издатель и полиграфическое исполнение: учреждение образования «Полоцкий государственный университет».

ЛИ № 02330/0548568 от 26.06.2009 ЛП № 02330/0494256 от 27.05.2009

Ул. Блохина, 29, 211440, г. Новополоцк.